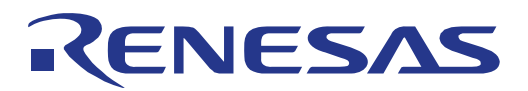

**User's Manual** 

# TK-RF8058+SB-EE

Demonstration Kit for Renesas Electronics µPD78F8058 Zigbee<sup>™</sup> / RF4CE<sup>™</sup> ready Wireless Network Evaluation Board

Document No. R20UE0001ED0100 Date Published April 2010

© Renesas Electronics (Europe) GmbH

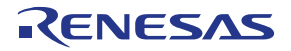

To our customers,

### Old Company Name in Catalogs and Other Documents

On April 1<sup>st</sup>, 2010, NEC Electronics Corporation merged with Renesas Technology Corporation, and Renesas Electronics Corporation took over all the business of both companies. Therefore, although the old company name remains in this document, it is a valid Renesas Electronics document. We appreciate your understanding.

Renesas Electronics website: http://www.renesas.com

April 1<sup>st</sup>, 2010 Renesas Electronics Corporation

Issued by: Renesas Electronics Corporation (<u>http://www.renesas.com</u>)

Send any inquiries to http://www.renesas.com/inquiry.

All information included in this document is current as of the date this document is issued. Such information, however, is subject to change without any prior notice. Before purchasing or using any Renesas Electronics products listed herein, please confirm the latest product information with a Renesas Electronics sales office. Also, please pay regular and careful attention to additional and different information to be disclosed by Renesas Electronics such as that disclosed through our website.

- 2. Renesas Electronics does not assume any liability for infringement of patents, copyrights, or other intellectual property rights of third parties by or arising from the use of Renesas Electronics products or technical information described in this document. No license, express, implied or otherwise, is granted hereby under any patents, copyrights or other intellectual property rights of Renesas Electronics or others.
- 3. You should not alter, modify, copy, or otherwise misappropriate any Renesas Electronics product, whether in whole or in part.
- 4. Descriptions of circuits, software and other related information in this document are provided only to illustrate the operation of semiconductor products and application examples. You are fully responsible for the incorporation of these circuits, software, and information in the design of your equipment. Renesas Electronics assumes no responsibility for any losses incurred by you or third parties arising from the use of these circuits, software, or information.
- 5. When exporting the products or technology described in this document, you should comply with the applicable export control laws and regulations and follow the procedures required by such laws and regulations. You should not use Renesas Electronics products or the technology described in this document for any purpose relating to military applications or use by the military, including but not limited to the development of weapons of mass destruction. Renesas Electronics products and technology may not be used for or incorporated into any products or systems whose manufacture, use, or sale is prohibited under any applicable domestic or foreign laws or regulations.
- 6. Renesas Electronics has used reasonable care in preparing the information included in this document, but Renesas Electronics does not warrant that such information is error free. Renesas Electronics assumes no liability whatsoever for any damages incurred by you resulting from errors in or omissions from the information included herein.
- 7. Renesas Electronics products are classified according to the following three quality grades: "Standard", "High Quality", and "Specific". The recommended applications for each Renesas Electronics product depends on the product's quality grade, as indicated below. You must check the quality grade of each Renesas Electronics product before using it in a particular application. You may not use any Renesas Electronics. Further, you may not use any Renesas Electronics. Further, you may not use any Renesas Electronics. Further, you may not use any Renesas Electronics. Further, you may not use any Renesas Electronics. Renesas Electronics product for any application for which it is not intended without the prior written consent of Renesas Electronics. Renesas Electronics. Renesas Electronics shall not be in any way liable for any damages or losses incurred by you or third parties arising from the use of any Renesas Electronics product for an application categorized as "Specific" or for which the product is not intended where you have failed to obtain the prior written consent of Renesas Electronics. The quality grade of each Renesas Electronics product is "Standard" unless otherwise expressly specified in a Renesas Electronics data sheets or data books, etc.
  - "Standard": Computers; office equipment; communications equipment; test and measurement equipment; audio and visual equipment; home electronic appliances; machine tools; personal electronic equipment; and industrial robots.
  - "High Quality": Transportation equipment (automobiles, trains, ships, etc.); traffic control systems; anti-disaster systems; anti-crime systems; safety equipment; and medical equipment not specifically designed for life support.
  - "Specific": Aircraft; aerospace equipment; submersible repeaters; nuclear reactor control systems; medical equipment or systems for life support (e.g. artificial life support devices or systems), surgical implantations, or healthcare intervention (e.g. excision, etc.), and any other applications or purposes that pose a direct threat to human life.
- 8. You should use the Renesas Electronics products described in this document within the range specified by Renesas Electronics, especially with respect to the maximum rating, operating supply voltage range, movement power voltage range, heat radiation characteristics, installation and other product characteristics. Renesas Electronics shall have no liability for malfunctions or damages arising out of the use of Renesas Electronics products beyond such specified ranges.
- 9. Although Renesas Electronics endeavors to improve the quality and reliability of its products, semiconductor products have specific characteristics such as the occurrence of failure at a certain rate and malfunctions under certain use conditions. Further, Renesas Electronics products are not subject to radiation resistance design. Please be sure to implement safety measures to guard them against the possibility of physical injury, and injury or damage caused by fire in the event of the failure of a Renesas Electronics product, such as safety design for hardware and software including but not limited to redundancy, fire control and malfunction prevention, appropriate treatment for aging degradation or any other appropriate measures. Because the evaluation of microcomputer software alone is very difficult, please evaluate the safety of the final products or system manufactured by you.

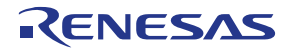

10. Please contact a Renesas Electronics sales office for details as to environmental matters such as the environmental compatibility of each Renesas Electronics product. Please use Renesas Electronics products in compliance with all applicable laws and regulations that regulate the inclusion or use of controlled substances,

including without limitation, the EU RoHS Directive. Renesas Electronics assumes no liability for damages or losses occurring as a result of your noncompliance with applicable laws and regulations.

- 11. This document may not be reproduced or duplicated, in any form, in whole or in part, without prior written consent of Renesas Electronics.
- 12. Please contact a Renesas Electronics sales office if you have any questions regarding the information contained in this document or Renesas Electronics products, or if you have any other inquiries.
- (Note 1) "Renesas Electronics" as used in this document means Renesas Electronics Corporation and also includes its majority-owned subsidiaries.
- (Note 2) "Renesas Electronics product(s)" means any product developed or manufactured by or for Renesas Electronics.

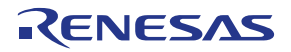

## **Revision History**

| Date       | Revision | Chapter | Description   |
|------------|----------|---------|---------------|
| 27-04-2010 | V1.00    |         | First release |
|            |          |         |               |
|            |          |         |               |
|            |          |         |               |

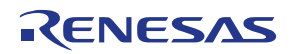

#### **Table of Contents**

|                                                                                                    | Introduction                                                                                                    | . 10                                                                                                    |
|----------------------------------------------------------------------------------------------------|----------------------------------------------------------------------------------------------------|----------------------------------------------------------------------------------------------------|
| 1.1                                                                                                    | Package contents                                                                                                    | . 10                                                                                                    |
| 1.2                                                                                                    | Features                                                                                                    | . 10                                                                                                    |
| 1.3                                                                                                    | System requirements                                                                                                    | . 10                                                                                                    |
| 1.4                                                                                                    | Trademarks                                                                                                    | . 10                                                                                                    |
|                                                                                                    |                                                                                                    |                                                                                                    |
| 2.                                                                                                    | Hardware                                                                                                    | . 11                                                                                                    |
| 2.1                                                                                                    | SW4 (Dip switch)                                                                                                    | . 11                                                                                                    |
| 2.2                                                                                                    | SW5 Power regulator switch                                                                                                    | . 11                                                                                                    |
| 2.3                                                                                                    | SW6 Serial communication mode setting                                                                                                    | . 12                                                                                                    |
| 2.4                                                                                                    | SW7 Reset switch                                                                                                    | . 12                                                                                                    |
| 2.5                                                                                                    | SW1, SW2, SW3                                                                                                    | . 12                                                                                                    |
| 2.6                                                                                                    | JP1                                                                                                    | . 12                                                                                                    |
| 2.7                                                                                                    | JP2 Power source selection                                                                                                    | . 12                                                                                                    |
| 2.8                                                                                                    | JP3 Power source selection to voltage regulator                                                                                                    | . 12                                                                                                    |
| 2.9                                                                                                    | JP4 Current consumption measurement                                                                                                    | . 12                                                                                                    |
| 2.10                                                                                                    | JP5 Battery selection                                                                                                    | . 12                                                                                                    |
| 2.11                                                                                                    |                                                                                                    | . 13                                                                                                    |
| 2.12                                                                                                    | LED1 – LED3                                                                                                    | . 13                                                                                                    |
| 2.13                                                                                                    | FP1 (MINICUBE2)                                                                                                    | . 13                                                                                                    |
| 2.14                                                                                                    | J2 and J3 External power supply                                                                                                    | . 13                                                                                                    |
| 2.15                                                                                                    | Solder-short pads                                                                                                    | . 13                                                                                                    |
| 3.                                                                                                    | TK-RF8058+SB-EE installation and operation                                                                                                    | . 14                                                                                                    |
| 24                                                                                                    | Catting started                                                                                                    |                                                                                                    |
| 3.1                                                                                                    | Getting started                                                                                                    | . 14                                                                                                    |
| 3.1<br>3.2                                                                                                    | Getting started<br>CD-ROM contents                                                                                                    | 14<br>14                                                                                                  |
| 3.1<br>3.2<br>3.3                                                                                                    | Getting started<br>CD-ROM contents<br>Pre-programmed Demo-Application                                                                                                    | 14<br>14<br>14                                                                                            |
| 3.1<br>3.2<br>3.3<br>4.                                                                                                    | Getting started<br>CD-ROM contents<br>Pre-programmed Demo-Application<br>Hardware installation                                                                                                    | 14<br>14<br>14<br>. 15                                                                                    |
| 3.1<br>3.2<br>3.3<br>4.                                                                                                    | Getting started<br>CD-ROM contents<br>Pre-programmed Demo-Application<br>Hardware installation                                                                                                    | 14<br>14<br>14<br>. 15<br>15                                                                              |
| 3.1<br>3.2<br>3.3<br>4.<br>4.1<br>4.2                                                                                                    | Getting started<br>CD-ROM contents<br>Pre-programmed Demo-Application<br>Hardware installation<br>Hardware Assembly<br>Connecting to a Host PC system                                                                                                    | 14<br>14<br>14<br>. 15<br>15<br>15                                                                        |
| <ul> <li>3.1</li> <li>3.2</li> <li>3.3</li> <li>4.</li> <li>4.1</li> <li>4.2</li> <li>5.</li> </ul>                                                                               | Getting started<br>CD-ROM contents<br>Pre-programmed Demo-Application<br>Hardware installation<br>Hardware Assembly<br>Connecting to a Host PC system<br>Software installation.                                                                                                    | 14<br>14<br>. 15<br>15<br>15<br>. 16                                                                      |
| <ul> <li>3.1</li> <li>3.2</li> <li>3.3</li> <li>4.</li> <li>4.1</li> <li>4.2</li> <li>5.</li> <li>5.1</li> </ul>                                                                  | Getting started<br>CD-ROM contents<br>Pre-programmed Demo-Application<br>Hardware installation<br>Hardware Assembly<br>Connecting to a Host PC system<br>Software installation<br>RF4CE Remote Control tools installation                                                                                                    | 14<br>14<br>15<br>15<br>15<br>16                                                                          |
| <ul> <li>3.1</li> <li>3.2</li> <li>3.3</li> <li>4.</li> <li>4.1</li> <li>4.2</li> <li>5.</li> <li>5.1</li> <li>5.2</li> </ul>                                                     | Getting started<br>CD-ROM contents<br>Pre-programmed Demo-Application<br>Hardware installation<br>Hardware Assembly<br>Connecting to a Host PC system<br>Software installation<br>RF4CE Remote Control tools installation<br>IAR Systems Embedded Workbench for 78K installation                                                                                                    | 14<br>14<br>14<br>15<br>15<br>16<br>16<br>16                                                              |
| <ul> <li>3.1</li> <li>3.2</li> <li>3.3</li> <li>4.</li> <li>4.1</li> <li>4.2</li> <li>5.</li> <li>5.1</li> <li>5.2</li> <li>5.3</li> </ul>                                        | Getting started<br>CD-ROM contents<br>Pre-programmed Demo-Application<br>Hardware installation                                                                                                    | 14<br>14<br>14<br>15<br>15<br>15<br>16<br>16<br>16<br>18                                                  |
| <ul> <li>3.1</li> <li>3.2</li> <li>3.3</li> <li>4.</li> <li>4.1</li> <li>4.2</li> <li>5.</li> <li>5.1</li> <li>5.2</li> <li>5.3</li> <li>5.4</li> </ul>                           | Getting started<br>CD-ROM contents<br>Pre-programmed Demo-Application<br>Hardware installation<br>Hardware Assembly<br>Connecting to a Host PC system<br>Software installation<br>RF4CE Remote Control tools installation<br>IAR Systems Embedded Workbench for 78K installation<br>Device file package installation<br>WriteEZ5 installation                                                                                        | 14<br>14<br>14<br>15<br>15<br>15<br>16<br>16<br>18<br>18                                                  |
| <ul> <li>3.1</li> <li>3.2</li> <li>3.3</li> <li>4.</li> <li>4.1</li> <li>4.2</li> <li>5.</li> <li>5.1</li> <li>5.2</li> <li>5.3</li> <li>5.4</li> <li>5.5</li> </ul>              | Getting started<br>CD-ROM contents<br>Pre-programmed Demo-Application<br>Hardware installation<br>Hardware Assembly<br>Connecting to a Host PC system<br>Software installation<br>RF4CE Remote Control tools installation<br>IAR Systems Embedded Workbench for 78K installation<br>Device file package installation<br>WriteEZ5 installation<br>Sample program installation                                                         | 14<br>14<br>14<br>15<br>15<br>15<br>15<br>15<br>16<br>16<br>16<br>18<br>18<br>18                          |
| <ul> <li>3.1</li> <li>3.2</li> <li>3.3</li> <li>4.</li> <li>4.1</li> <li>4.2</li> <li>5.</li> <li>5.1</li> <li>5.2</li> <li>5.3</li> <li>5.4</li> <li>5.6</li> </ul>              | Getting started<br>CD-ROM contents<br>Pre-programmed Demo-Application<br>Hardware installation<br>Hardware Assembly<br>Connecting to a Host PC system<br>Software installation<br>RF4CE Remote Control tools installation<br>IAR Systems Embedded Workbench for 78K installation<br>Device file package installation<br>WriteEZ5 installation<br>Sample program installation                                                         | 14<br>14<br>14<br>15<br>15<br>15<br>15<br>15<br>15<br>15<br>15<br>16<br>16<br>18<br>18<br>18<br>18        |
| <ul> <li>3.1</li> <li>3.2</li> <li>3.3</li> <li>4.</li> <li>4.1</li> <li>4.2</li> <li>5.</li> <li>5.1</li> <li>5.2</li> <li>5.4</li> <li>5.5</li> <li>5.6</li> <li>5.7</li> </ul> | Getting started<br>CD-ROM contents<br>Pre-programmed Demo-Application<br>Hardware installation<br>Hardware Assembly<br>Connecting to a Host PC system<br>Software installation<br>RF4CE Remote Control tools installation<br>IAR Systems Embedded Workbench for 78K installation<br>Device file package installation<br>WriteEZ5 installation<br>Sample program installation<br>Adobe Reader installation                            | 14<br>14<br>14<br>15<br>15<br>15<br>15<br>15<br>15<br>15<br>15<br>16<br>16<br>18<br>18<br>18<br>18<br>18  |
| 3.1<br>3.2<br>3.3<br>4.<br>4.1<br>4.2<br>5.<br>5.1<br>5.2<br>5.3<br>5.4<br>5.5<br>5.6<br>5.7<br>5.7.2                                                                             | Getting started<br>CD-ROM contents<br>Pre-programmed Demo-Application<br>Hardware installation<br>Hardware Assembly<br>Connecting to a Host PC system<br>Software installation<br>RF4CE Remote Control tools installation<br>IAR Systems Embedded Workbench for 78K installation<br>Device file package installation<br>WriteEZ5 installation<br>Sample program installation<br>Adobe Reader installation<br>USB Driver Installation | 14<br>14<br>14<br>15<br>15<br>15<br>15<br>16<br>16<br>18<br>18<br>18<br>18<br>18<br>18                    |
| 3.1<br>3.2<br>3.3<br>4.<br>4.1<br>4.2<br>5.<br>5.1<br>5.2<br>5.3<br>5.4<br>5.5<br>5.7<br>5.7.2                                                                                    | Getting started                                                                                                    | 14<br>14<br>14<br>15<br>15<br>15<br>16<br>16<br>16<br>18<br>18<br>18<br>18<br>18<br>18<br>18<br>12        |
| 3.1<br>3.2<br>3.3<br>4.<br>4.1<br>4.2<br>5.<br>5.1<br>5.2<br>5.3<br>5.4<br>5.5<br>5.7<br>5.7.2<br>5.8                                                                             | Getting started                                                                                                    | 14<br>14<br>14<br>15<br>15<br>15<br>16<br>16<br>16<br>18<br>18<br>18<br>18<br>18<br>18<br>18<br>122<br>24 |

#### TK-RF8058+SB-EE

# RENESAS

| 6.1<br>6.2 | Device Setup<br>Using WriteEZ5                                | 26<br>27 |
|------------|---------------------------------------------------------------|----------|
| 7. I       | RF4CE Remote Control tools                                    | 28       |
| 74         | Setting up the Herdware                                       | 20       |
| 7.1        | Setting up the Ratuware                                       | 20       |
| 73         | Running the Application                                       | 20       |
| 7.5        |                                                               | 23       |
| 8. I       | AR Sample project                                             | 30       |
| 8.1        | RF-Test program                                               | 30       |
| 8.1.1      | Opening the IAR Embedded Workbench workspace                  | 30       |
| 8.1.2      | Predefined project settings                                   | 31       |
| 8.1.3      | Setting up the Transmitter                                    | 31       |
| 8.1.4      | Setting up the Receiver                                       | 33       |
| 8.1.5      | Setting up HyperTerminal for the transmitter                  | 34       |
| 8.1.6      | Transmit/Receive test                                         | 36       |
| 8.1.7      | Channel selection                                             | 37       |
| 8.1.8      |                                                               | 38       |
| 8.1.9      | Further RF-Test modes and settings                            | 39       |
| 8.1.9.     | 1 PER test /receiver                                          | 39       |
| 8.1.9.     | 2 Continuous TX / Pseudo Noise                                | 39       |
| 8.1.9.     | 3 Continuous TX / Raw Carrier                                 | 39       |
| 8.1.9.     |                                                               | 39       |
| 0.1.9.     | 5 IDLE MODE                                                   | 39       |
| 0.1.9.     | <ul> <li>Statiuby Mode</li> <li>Z. Doop Sloop Mode</li> </ul> | 40       |
| 0.1.9.     | <ul> <li>Power down mode</li> </ul>                           | 40       |
| 0.1.9.     | 0 Posotting PE                                                | 40       |
| 0.1.9.     |                                                               | 40       |
| 9. I       | Bill of Materials                                             | 41       |
| 9.1        | SB-UD board                                                   | 41       |
| 9.2        | MB-RF8058 board                                               | 44       |
|            |                                                               |          |
| 10.        | Cables                                                        | 45       |
| 10.1       | USB interface cable (Mini-B type)                             | 45       |
| 11.        | Schematics                                                    | 46       |

# RENESAS

### List of Figures

| Figure 1: TK-RF8058+SB-EE demonstration board (Top View)                  | 11 |
|---------------------------------------------------------------------------|----|
| Figure 2: Mount antenna to MB-RF8058                                      | 15 |
| Figure 3: Mount MB-RF8058 to SB-UB                                        | 15 |
| Figure 4: TK-RF8058+SB-EE CDROM autorun.exe                               | 16 |
| Figure 5: IAR Embedded Workbench installation screen                      | 17 |
| Figure 6: IAR Embedded Workbench License request and install              | 17 |
| Figure 7: Found New Hardware Wizard (Windows 2000)                        | 19 |
| Figure 8: Search Method (Windows 2000)                                    | 19 |
| Figure 9: Driver File Location (Windows 2000)                             | 20 |
| Figure 10: Address Specification 2 (Windows 2000)                         | 20 |
| Figure 11: Address Specification 3 (Windows 2000)                         | 21 |
| Figure 12: Driver File Search (Windows 2000)                              | 21 |
| Figure 13: USB Driver Installation Completion (Windows 2000)              | 21 |
| Figure 14: Found New Hardware Wizard 1 (Windows XP)                       | 22 |
| Figure 15: Found New Hardware Wizard 2 (Windows XP)                       | 22 |
| Figure 16: Search Location Specification 1 (Windows XP)                   | 23 |
| Figure 17: Search Location Specification 2 (Windows XP)                   | 23 |
| Figure 18: Windows XP Logo Testing (Windows XP)                           | 24 |
| Figure 19: USB Driver Installation Completion (Windows XP)                | 24 |
| Figure 20: Windows Device Manager                                         | 25 |
| Figure 21: WriteEZ5 Startup                                               | 26 |
| Figure 22: WriteEZ5 Device Setup Dialogue                                 | 26 |
| Figure 23: WriteEZ5 Device Menu                                           | 27 |
| Figure 24: RCT COM port selection                                         | 28 |
| Figure 25: RCR COM port selection                                         | 28 |
| Figure 26: RCR Pairing Start                                              | 29 |
| Figure 27: RCR Pairing Start                                              | 29 |
| Figure 28: RCR channel selected                                           | 29 |
| Figure 29: IAR Embedded Workbench Startup screen                          | 30 |
| Figure 30: IAR Embedded Workbench IDE view                                | 31 |
| Figure 31: IAR Embedded Workbench RF-Test project configuration selection | 32 |
| Figure 32: IAR Embedded Workbench Debugger Settings                       | 33 |
| Figure 33: IAR C-SPY debugger window                                      | 34 |
| Figure 34: HyperTerminal Connection Description                           | 35 |
| Figure 35: HyperTerminal COM Port selection                               | 35 |
| Figure 36: HyperTerminal COM Port properties                              | 35 |
| Figure 37: RF-Test project opening window                                 | 36 |
| Figure 38: HyperTerminal RF-Test PER test                                 | 36 |
| Figure 39: RF-Test PER test result                                        | 37 |
| Figure 40: RF-Test Channel selection                                      | 37 |
| Figure 41: RF-Test PER test Channel 23                                    | 38 |
| Figure 42: RF-Test Output power adjustment 1                              | 38 |
| Figure 43: RF-Test PER test power adjusted                                | 39 |
| Figure 44: USB interface cable (Mini-B type)                              | 45 |

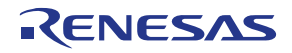

#### List of Tables

| Table 1: TK-RF8058+SB-EE SW4 setting                 | 11 |
|------------------------------------------------------|----|
| Table 2: TK-RF8058+SB-EE SW5 setting                 | 11 |
| Table 3: TK-RF8058+SB-EE SW6 setting                 | 12 |
| Table 4: TK-RF8058+SB-EE SW1-SW3 settings            | 12 |
| Table 5: TK-RF8058+SB-EE JP2 setting                 | 12 |
| Table 6: TK-RF8058+SB-EE JP3 setting                 | 12 |
| Table 7: TK-RF8058+SB-EE JP5 setting                 | 13 |
| Table 8: TK-RF8058+SB-EE JP5 setting                 | 13 |
| Table 9: TK-RF8058+SB-EE JP5 setting                 | 13 |
| Table 10: TK-RF8058+SB-EE CD-ROM directory structure | 14 |
| Table 11: WriteEZ5 action buttons                    | 27 |
| Table 12: Switch settings for flash programming      | 28 |
| Table 13: Switch settings for serial communication   | 32 |
| Table 14: SB-UD Bill of Material                     | 42 |
| Table 15: MB-RF8058 Bill of Material                 | 44 |

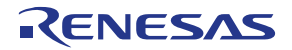

#### 1. Introduction

#### 1.1 Package contents

- 2 x TK-RF8058+SB evaluation board
  - o 2 x SB-UD board
  - o 2 x MB-RF8058
  - o 2 x Antenna
- 2 x USB cable (Series "A" to Series "Mini-B")
- CD-ROM containing sample applications, Remote Controller PC software and an evaluation copy of the IAR Embedded Workbench for 78K with 16Kbyte code size limitation

Please verify that you have received all parts listed in the package contents list attached to the *TK-RF8058+SB-EE* package. If any part is missing or seems to be damaged, please contact the dealer from whom you received your *TK-RF8058+SB-EE* demonstration kit.

#### 1.2 Features

- µPD78F8058 16-bit microcontroller with 802.15.4 Radio
- Zigbee™ / RF4CE™ wireless communication
- Industry leading low power consumption
- Wide operating voltage range (1.8V 5.5V) to extend battery life
- Programming / On-chip debug supported

#### 1.3 System requirements

| HOST PC        | A PC supporting Windows 2000, Windows XP or Windows Vista is required for the<br>IAR Systems Embedded Workbench demo-version.<br>A Pentium processor with at least 1 GHz CPU performance, with at least 256<br>Mbytes of RAM, allowing you to fully utilize and take advantage of the product<br>features. 500 Mbytes of free disk space and an additional 10 Mbytes of free disk<br>space on the Windows system drive.<br>A web browser and Adobe Acrobat Reader to be able to access all the product |
|----------------|----------------------------------------------------------------------------------------------------|
| Host interface | documentation.<br>USB interface that enables communication based on USB (Ver1.1 or later)                                                                                                    |

**Note:** Updates of the IAR Embedded Workbench for 78K, documentation and/or utilities for the *TK-RF8058+SB-EE* demonstration kit, if available, may be downloaded from the Renesas WEB page(s) at <u>http://www.renesas.eu/TK-RF8058+SB-EE</u>

#### 1.4 Trademarks

IAR Embedded Workbench, visualSTATE, IAR MakeApp and C-SPY are registered trademarks of IAR Systems AB. Microsoft, Windows and HyperTerminal are registered trademarks of Microsoft Corporation. Adobe and Acrobat Reader are registered trademarks of Adobe Systems Incorporated.

All other product names are trademarks or registered trademarks of their respective owners.

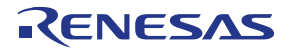

#### 2. Hardware

This chapter described the specification of SB-UD and MB-RF8058 boards delivered with the *TK-RF8058+SB-EE* demonstration kit.

A µPD78F8058 16-bit microcontroller supporting an IEEE-compliant 802.15.4 (Zigbee™ / RF4CE™) wireless is mounted to the MB-RF8058 board.

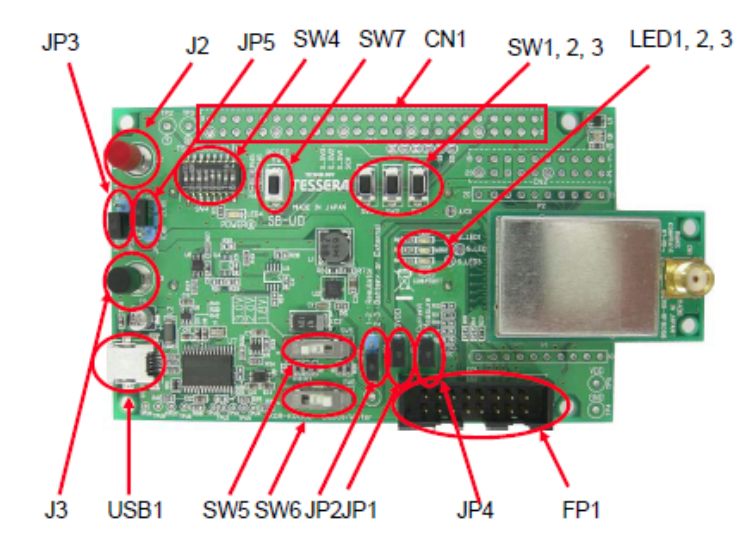

Figure 1: TK-RF8058+SB-EE demonstration board (Top View)

#### 2.1 SW4 (Dip switch)

SW4 is the mode setting switch.

| Switch No. | Setting                    |                       |  |
|------------|----------------------------|-----------------------|--|
| Switch NO. | ON                         | OFF                   |  |
| SW4-1      |                            |                       |  |
| SW4-2      |                            | PC HyperTerminal mode |  |
| SW4-3      |                            |                       |  |
| SW4-4      |                            |                       |  |
| SW4-5      | Pull-up for RESET terminal | No pull-up            |  |
| SW4-6      | Power LED on               | Power LED off         |  |
| SW4-7      | Not used                   | Not used              |  |
| SW4-8      | Not used                   | Not used              |  |

Table 1: TK-RF8058+SB-EE SW4 setting

#### 2.2 SW5 Power regulator switch

Power regulator setting

| SW position | Output voltage            |
|-------------|---------------------------|
| 1.8V        | 1.8V output to the module |
| 2.0V        | 2.0V output to the module |
| 3.0V        | 3.0V output to the module |

Table 2: TK-RF8058+SB-EE SW5 setting

Caution: Never alter the SW5 setting while a power source is being applied to the demonstration kit. Doing so can destroy the voltage regulator chip. To change the output voltage, remove jumper SW3 first.

#### TK-RF8058+SB-EE

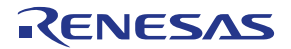

#### 2.3 SW6 Serial communication mode setting

| SW position  | Serial communication mode setting |
|--------------|-----------------------------------|
| K0R-K0USB    | UART- USB for HyperTerminal       |
| Debug/Writer | For ID78K0R-QB or WriteEZ5        |

Table 3: TK-RF8058+SB-EE SW6 setting

#### 2.4 SW7 Reset switch

Press this switch to reset the µPD78F8058.

#### 2.5 SW1, SW2, SW3

|     | Connected MCU pin      | Note                         |
|-----|------------------------|------------------------------|
| SW1 | P15/RTCDIV/RTCCL/GPIO2 | GPIO2 belongs to the RF part |
| SW2 | SW2 Not connected      |                              |
| SW3 | Not connected          |                              |

Table 4: TK-RF8058+SB-EE SW1-SW3 settings

#### 2.6 JP1

JP1 enables/disables the power supply to peripheral circuits, such as LEDs and the temperature sensor.

#### 2.7 JP2 Power source selection

JP2 is used to select the power source for the TK-RF8058+SB-EE demonstration kit.

| JP position       | Power source                                                  |
|-------------------|---------------------------------------------------------------|
| 1-2 short-circuit | Regulation output of 1.8V, 2.0V, or 3.0V                      |
| 2-3 short-circuit | No regulation from two batteries or the external power source |

Table 5: TK-RF8058+SB-EE JP2 setting

#### 2.8 JP3 Power source selection to voltage regulator

Selects the input voltage source for the power regulator

| JP position       | Voltage regulator input selection |
|-------------------|-----------------------------------|
| 1-2 short-circuit | USB                               |
| 2-3 short-circuit | Battery                           |

Table 6: TK-RF8058+SB-EE JP3 setting

#### 2.9 JP4 Current consumption measurement

JP4 is a jumper to measure the current consumption of the *TK-RF8058+SB-EE* demonstration kit. If you don't execute a measurement, please keep this jumper short-circuited. If you measure a consumed current of the *TK-RF8058+SB-EE* demonstration kit, please use an external power supply or two batteries for a precise measurement.

#### 2.10 JP5 Battery selection

JP5 selects if one or two batteries shall be used.

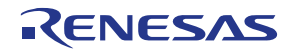

| JP position | Battery setting |
|-------------|-----------------|
| 1-2         | One battery     |
| 2-3         | Two batteries   |

Table 7: TK-RF8058+SB-EE JP5 setting

#### 2.11 LED4

LED4 indicates if power is being applied to the board, if SW4-6 is on. If you want to save power by turning the LED4 off, please set SW4-6 to off.

#### 2.12 LED1 - LED3

LED1, LED2 and LED3 are available for application use. To turn a LED on, please set the output port LOW.

|      | Connected MCU pin         | Note                         |
|------|---------------------------|------------------------------|
| LED1 | P16/TI01/TO01/INTP5/GPIO3 | GPIO2 belongs to the RF part |
| LED2 | Not connected             |                              |
| LED3 | Not connected             |                              |

Table 8: TK-RF8058+SB-EE JP5 setting

#### 2.13 FP1 (MINICUBE2)

This is a connector for the Renesas MINICUBE2 OCD debug emulator. Please set up the MINICUBE2 side switches to "M1" and "T".

#### 2.14 J2 and J3 External power supply

J2 and J3 is a pair of terminals to input power supply from an external power source. The accepted range of power source is from 1.8V to 3.6V.

#### 2.15 Solder-short pads

The solder-short pads offer a way to modify the circuit on the *TK-RF8058+SB-EE* demonstration kit. The solder-short pad looks like the picture below. To open it, please cut the narrow part by a knife. To connect them back, please form a solder bridge on the pad.

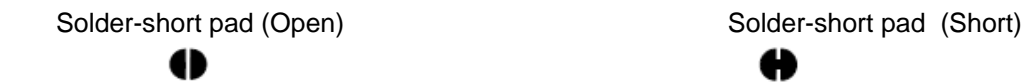

| Solder-short pad | Factory | Connection                                                                         |
|------------------|---------|------------------------------------------------------------------------------------|
| name             | default |                                                                                    |
| S_LED1           | Short   | Connection between P16/TI01/TO01/INTP5/GPIO3 and LED1                              |
| S_LED2           | Short   | Connection to LED2. No connection to the MB-RF8058 board.                          |
| S_LED3           | Short   | Connection to LED3. No connection to the MB-RF8058 board.                          |
| S_SW1            | Short   | Connection from SW1                                                                |
| S_SW2            | Short   | Connection from SW2. No connection to the MB-RF8058 board                          |
| S_SW3            | Short   | Connection from SW3. No connection to the MB-RF8058 board                          |
| AD1              | Short   | Analogue output from the temperature sensor No connection to the MB-RF8058 board   |
| AD2              | Short   | Analogue output from the illumination sensor. No connection to the MB-RF8058 board |
| SCK              | Open    | Not used                                                                           |
| SI               | Open    | Not used                                                                           |
| SO               | Open    | Not used                                                                           |

Table 9: TK-RF8058+SB-EE JP5 setting

#### 3. TK-RF8058+SB-EE installation and operation

#### 3.1 Getting started

It is necessary to have a valid IAR Embedded Workbench for 78K installation on the PC host system, to be able to compile and debug the available software samples provided with the TK-RF8058+SB-EE demonstration kit. As communication interface between the PC host system and the SB-UD evaluation board a standard USB interface line is needed. Before you can download and run a program, soft- and hardware have to be installed properly.

#### 3.2 CD-ROM contents

The CD-ROM shows following directory structure:

| TK-RF8058+SB-EE      | CD-ROM ROOT                                                                       |
|----------------------|-----------------------------------------------------------------------------------|
| acrobat              | - Acrobat Reader for 32Bit Windows OS                                             |
| Device file package  | <ul> <li>µPD78F8058 device file package for IAR<br/>Embedded Workbench</li> </ul> |
| Doc                  | - Documentation                                                                   |
| Driver               | - TK-RF8058+SB-EE USB driver files                                                |
| IAR Systems Tools    | - IAR Embedded Workbench for 78K                                                  |
| RF4CE Remote Control | - PC Remote Control program                                                       |
| Sample projects      | - Example projects for the <i>TK-RF8058+SB-</i><br><i>EE</i> demonstration kit    |
| WriteEZ3             | <ul> <li>Flash Programmer WriteEZ5 incl. PRM file<br/>for µPD78F8058</li> </ul>   |

Table 10: TK-RF8058+SB-EE CD-ROM directory structure

#### 3.3 Pre-programmed Demo-Application

The *TK-RF8058+SB-EE* demonstration kit is pre-programmed with the ATCommand.hex software, which is needed for the <u>RF4CE Virtual Remote Control tools</u>.

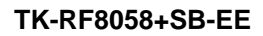

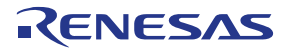

#### 4. Hardware installation

#### 4.1 Hardware Assembly

After unpacking all parts of the TK-RF8058+SB-EE demonstration kit please follow the assembly procedure.

#### Note: Please make sure that the no power is supplied to the board during the mounting process

1. Connecting the Antenna to the MB-RF8058 board

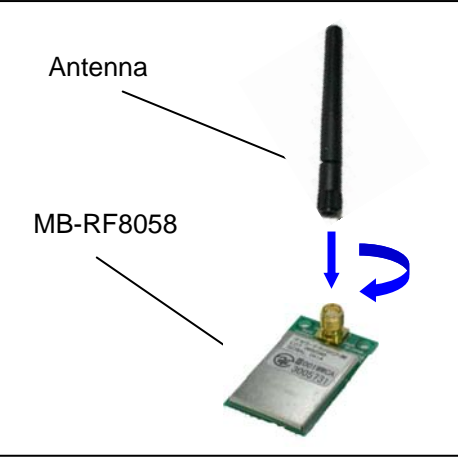

Figure 2: Mount antenna to MB-RF8058

2. Connecting SB-UD board with the MB-RF8058 board

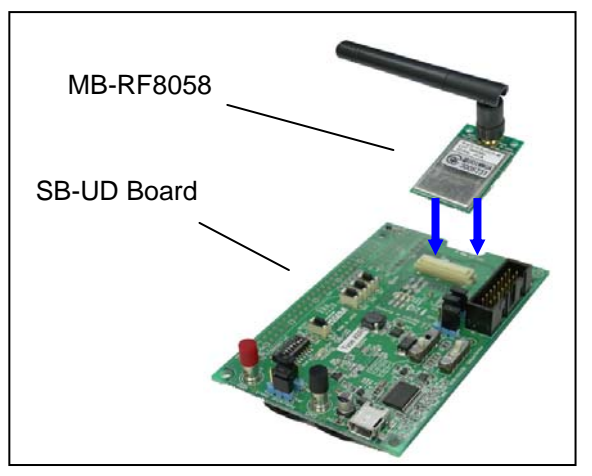

Figure 3: Mount MB-RF8058 to SB-UB

#### 4.2 Connecting to a Host PC system

After assembling all parts of the TK-RF8058+SB-EE demonstration kit as shown above, connect the board via connector USB1 to your host computer, using the provided USB interface cable. When the SB-UD evaluation board is connected, the USB driver needs to be installed on the host machine. Please refer to the following **Chapter 5 Software Installation**.

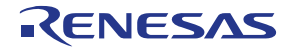

#### 5. Software installation

The TK-RF8058+SB-EE package comes with the following software packages:

- IAR Systems Embedded Workbench for 78K 16Kbyte code size limited, including C compiler, assembler, linker, librarian and IAR C-SPY debugger / simulator
- Sample project for the IAR Embedded Workbench for 78K
- WriteEZ5 flash programmer including the PRM file for µPD78F8058

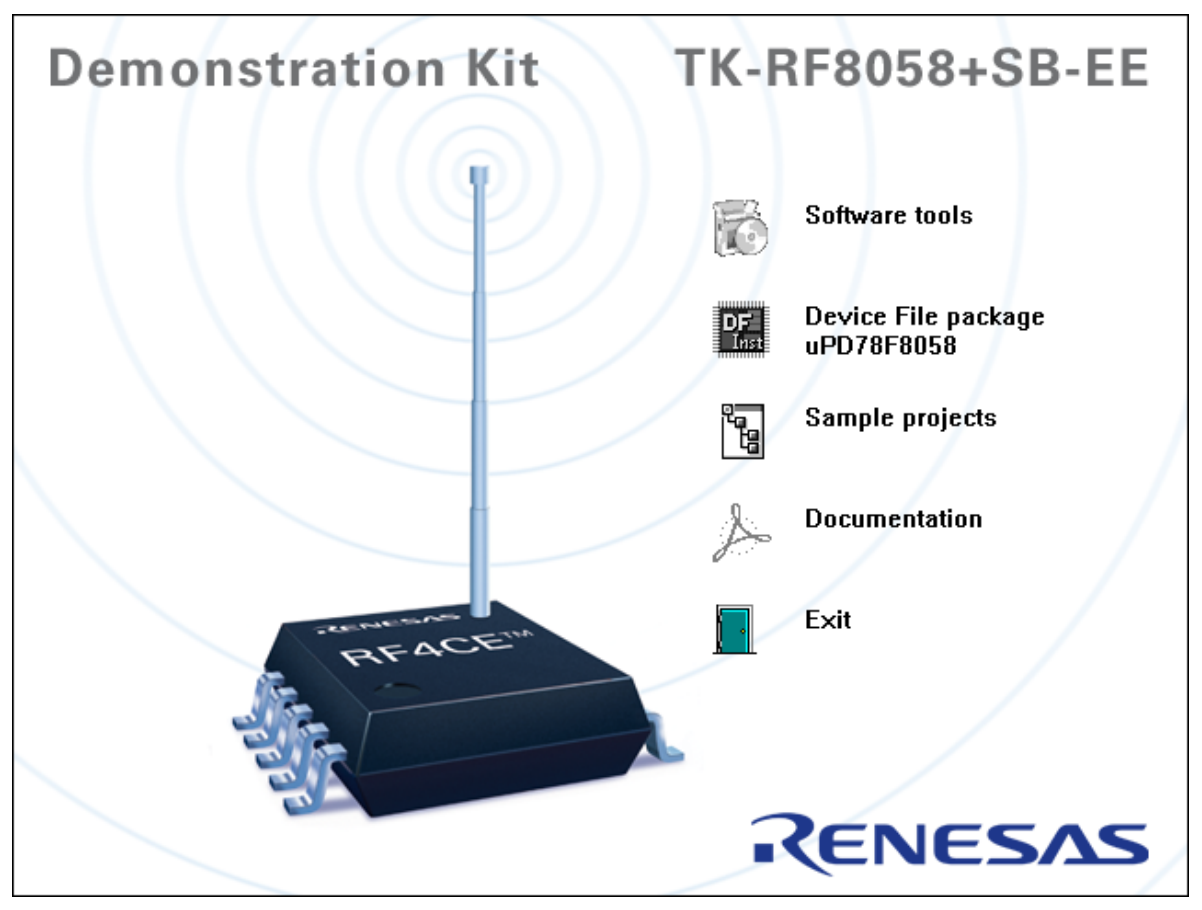

Figure 4: TK-RF8058+SB-EE CDROM autorun.exe

#### 5.1 RF4CE Remote Control tools installation

To install the RF4CE Remote Control tools just press the Software tools button from the Autorun of the CD-ROM provided within the *TK-RF8058+SB-EE* package and select the regarding entry from list. The setup dialogues will guide you through the installation process. The installation can also be started by executing the RF4CE\_RC.exe in the directory "\RF4CE Remote Control" of the CD-ROM.

#### 5.2 IAR Systems Embedded Workbench for 78K installation

To install the IAR Systems Embedded Workbench for 78K including C-SPY debugger / simulator press the Software tools button from the Autorun of the CD-ROM provided within the *TK-RF8058+SB-EE* package and select the regarding entry from list. The installation can also be started by executing the Autorun.exe program in the directory "\IAR Systems Tools\" of the CD-ROM. The setup dialogues will guide you through the installation process.

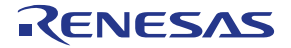

| Welcome to IAR Systems                                        | ● 日本語 (Japanese)       |
|---------------------------------------------------------------|------------------------|
| IAR Embedded Workbench <sup>®</sup> 16K Kickstart for NEC 78I | K                      |
| QuickStart installation information                           |                        |
| Install IAR Embedded Workbench <sup>®</sup>                   |                        |
| Install visualSTATE <sup>®</sup>                              |                        |
| Release notes                                                 |                        |
| View the product documentation                                |                        |
| Install Adobe Acrobat Reader                                  |                        |
| Explore the CD                                                | <b>EIAR</b><br>SYSTEMS |
|                                                               | www.iar.com            |

Figure 5: IAR Embedded Workbench installation screen

Note: To be able to install the IAR Embedded Workbench 16K Kickstart for 78K a License number and key has to be requested free of charge via an online registration.

| Welcome to I                                                                                                    | AR Systems                                                                                                    | ● 日本語 (Japanese)                                                    |
|----------------------------------------------------------------------------------------------------|----------------------------------------------------------------------------------------------------|---------------------------------------------------------------------|
| IAR Embedded Workben                                                                                                    | h <sup>e</sup> Kickstart installation                                                                                       |                                                                     |
| You must have a license number a Embedded Workbench.                                                                                    | and an installation key to install this                                                                                     | s evaluation version of IAR                                         |
| Follow these steps:<br>1. Click the IAR online registration<br>2. You will receive an email with p<br>3. Click the Install IAR Embedded | h link below to register on the IAB<br>our license number and installation<br>Workbench <sup>®</sup> link below to start th | Systems website.<br>1 key within a few minutes.<br>1e installation. |
| ht IAR online registration                                                                                                    |                                                                                                    |                                                                     |
| Install IAR Embedded Work                                                                                                    | bench <sup>®</sup>                                                                                                    |                                                                     |
| Hack                                                                                                    |                                                                                                    |                                                                     |
|                                                                                                    |                                                                                                    | SYSTEMS                                                             |

Figure 6: IAR Embedded Workbench License request and install

For further information about the IAR Embedded Workbench installation refer to the InstallationGuide.ENU.pdf in the directory "\IAR Systems Tools\doc\common\doc" of the CD-ROM.

Note: Before using the IAR Embedded Workbench in combination with the *TK-RF8058+SB-EE* demonstration kit, please make sure to install the µPD78F8058 device file package correctly.

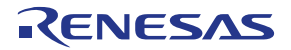

#### 5.3 Device file package installation

To install  $\mu$ PD78F8058 device file package just press the regarding button from the Autorun of the CD-ROM provided within the *TK-RF8058+SB-EE* package. The setup dialogues will guide you through the installation process.

The installation can also be started by executing the EW78K\_setup\_78K0R-78F8058\_V1.00.exe in the directory "\Device file package" of the CD-ROM.

#### 5.4 WriteEZ5 installation

To install WriteEZ5 just press the Software tools button from the Autorun of the CD-ROM provided within the *TK-RF8058+SB-EE* package and select the regarding entry from list. The setup dialogues will guide you through the installation process. The installation can also be started by executing the WriteEZ5\_V100\_r3\_EE.exe in the directory "\WRITEEZ5" of the CD-ROM.

#### 5.5 Sample program installation

To copy the IAR sample project to the Host PC hard drive press the regarding button from the Autorun of the CD-ROM provided within the *TK-RF8058+SB-EE* demonstration kit package. The setup dialogues will guide you through the copying process. The copy can also be started by executing the TK-RF8058+SB-EE\_sample\_projects.exe in the directory "\sample program" of the CD-ROM.

#### 5.6 Adobe Reader installation

To install the Adobe Reader just press the Software tools button from the Autorun of the CD-ROM provided within the *TK-RF8058+SB-EE* package and select the regarding entry from list. The setup dialogues will guide you through the installation process. The installation can also be started by executing the AdbeRdr930\_en\_US.exe in the directory "\Acrobat" of the CD-ROM.

#### 5.7 USB Driver Installation

In order to use the SB-UD evaluation board the USB driver needs to be installed on the host machine. Install the driver according to the following procedure:

Installation on Windows 2000Page 18Installation on Windows XPPage 22

#### 5.7.1 Installation on Windows 2000

1. When the SB-UD evaluation board is connected with the host machine, the board is recognized by <Plug and Play>, and the wizard for finding new hardware is started. Click Next>.

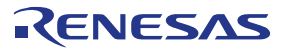

| Welcome to the Found New<br>Hardware Wizard<br>This wizard helps you install a device driver for a<br>hardware device. |
|----------------------------------------------------------------------------------------------------|
| < <u>B</u> ack. [ <u>Next&gt;</u> ] Cancel                                                                             |
|                                                                                                    |

Figure 7: Found New Hardware Wizard (Windows 2000)

2. Following the window below is displayed. So, check that "Search for a suitable driver ..." is selected, then click Next>.

|                                                      | Found New Hardware Wizard                                                                                                    |
|------------------------------------------------------|----------------------------------------------------------------------------------------------------|
|                                                      | Install Hardware Device Drivers<br>A device driver is a software program that enables a hardware device to work with<br>an operating system.                                                                                |
|                                                      | This wizard will complete the installation for this device:                                                                                                    |
| Check that "Search for<br>suitable driver" is select | Image: NF a software program that makes a hardware device work. Windows heeds driver files for your new device. To locate driver files and complete the installation click Next.         What do you want the wizard to do? |
|                                                      | Search for a suitable driver for my device (recommended)     Display a list of the known drivers for this device so that I can choose a specific driver                                                                     |
|                                                      | < <u>Back</u> <u>N</u> ext > Cancel                                                                                                    |
|                                                      | Figure 8: Search Method (Windows 2000)                                                                                                    |

3. Check the "Specify a location" check box only, then click Next>.

| Locate Driver Files       Where do you want Windows to search for driver files?         Search for driver files for the following hardware device:       Search for driver files for the following hardware device:         Check that "Specify a location" only is checked.       USB Device         To start the search soft suitable drivers in its driver database on your computer and in any of the following optional search locations that you specify.       To start the search, click Next. If you are searching on a floppy disk or CD-RDM drive, insert the floppy disk drives         Optional search locations:       Floppy disk drives       Click.         PRDM drives       Microsoft Windows Update       Click. |                                                  | Found New Hardware Wizard                                                                                                    |
|----------------------------------------------------------------------------------------------------|--------------------------------------------------|----------------------------------------------------------------------------------------------------|
| Check that "Specify a location" only is checked.       USB Device         The wizard searches for suitable drivers in its driver database on your computer and in any of the following optional search locations that you specify.       To start the search, click Next. If you are searching on a floppy disk or CD-RDM drive, insert the floppy disk or CD before clicking Next.         Optional search locations:       Floppy disk drives       Click.         Specify a location       Microsoft Windows Update       Click.                                                                                                    |                                                  | Locate Driver Files<br>Where do you want Windows to search for driver files?                                                                                                    |
|                                                                                                    | Check that "Specify<br>location" only is checked | a<br>d.<br>USB Device<br>USB Device<br>The wizard searches for suitable drivers in its driver database on your computer and in<br>any of the following optional search locations that you specify.<br>To start the search, click Next. If you are searching on a floppy disk or CD-ROM drive,<br>insert the floppy disk or CD before clicking Next.<br>Optional search locations: |
|                                                                                                    |                                                  | Floppy disk drives     CD-ROM drives     Specify a location     Microsoft Windows Update     < <u>Back</u> <u>Next</u> > Cancel                                                                                                    |

- 4. Locate to the folder "CDROM:\Driver".
- 5. The setup information file "MQB2ALL.inf" is automatic selected, then click Open to proceed within driver installation.

| Locate File                                       |                        |                       |               |                    |       | ? ×          |
|---------------------------------------------------|------------------------|-----------------------|---------------|--------------------|-------|--------------|
| Look jn:                                          |                        |                       | •             | († 🖻 🔿             | •     |              |
| History<br>Desktop<br>My Documents<br>My Computer | MQB2SALL               |                       |               |                    |       |              |
| Mu Nobuork P                                      | File <u>n</u> ame:     | MQB2SALL.inf          |               | •                  |       | <u>O</u> pen |
| My NetWOIK F                                      | Files of <u>type</u> : | Setup Information (*. | inf)          | 7                  | /_    | Cancel       |
|                                                   | Figure 10:             | Address Specifica     | ation 2 (Wind | lows 20 <u>00)</u> | /     |              |
|                                                   |                        |                       |               | CI                 | lick. |              |

6. After the location of the USB driver has been specified click OK to proceed.

# RENESAS

#### TK-RF8058+SB-EE

| Found New Hardware Wizard                                                                  |        |
|--------------------------------------------------------------------------------------------|--------|
| Insert the manufacturer's installation disk into the drive OK selected, and then click OK. |        |
|                                                                                            | Click. |
|                                                                                            |        |
| Copy manufacturer's files from:                                                            |        |
| G:\Driver                                                                                  |        |

Figure 11: Address Specification 3 (Windows 2000)

7. Click Next>.

| The wiz | s Search Results<br>ard has finished searching for driver files for your hardware device. |
|---------|-------------------------------------------------------------------------------------------|
| The wiz | ard found a driver for the following device:                                              |
| 2       | USB Device                                                                                |
| Windov  | is found a driver for this device. To install the driver Windows found, click Next.       |
|         | g:\driver\mqb2sall.inf                                                                    |
|         |                                                                                           |
|         |                                                                                           |
|         |                                                                                           |
|         | Carood                                                                                    |

8. Click Finish to complete the installation of the USB driver.

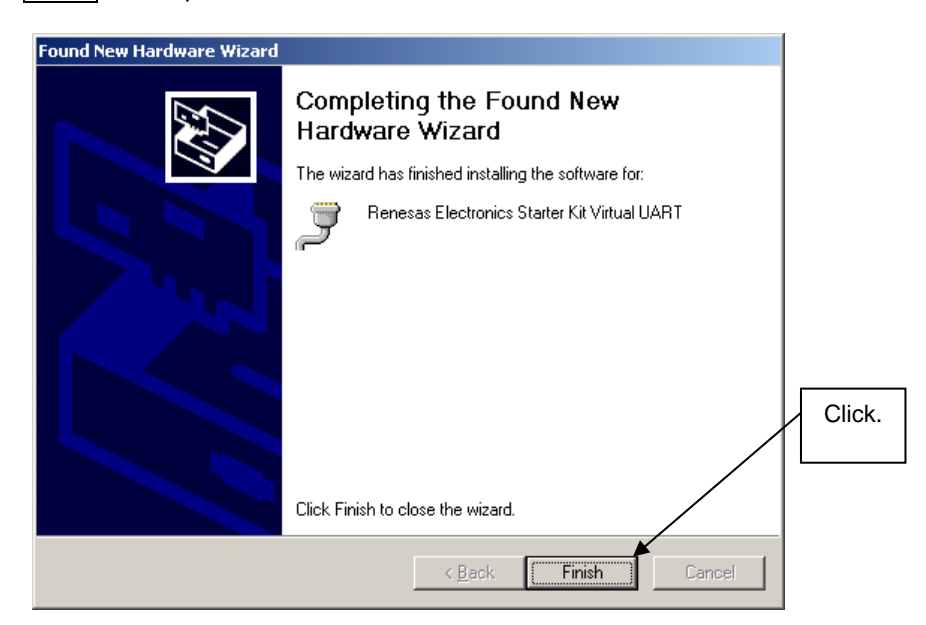

Figure 13: USB Driver Installation Completion (Windows 2000)

User's Manual R20UE0001ED0100

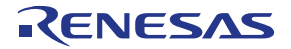

#### 5.7.2 Installation on Windows XP

1. When the SB-UD evaluation board is connected with the host machine, the board is recognized by Plug and Play, and the wizard for finding new hardware is started. At first the hardware wizard will ask if windows should search on the windows update web, check "No, not this time" and then click Next>.

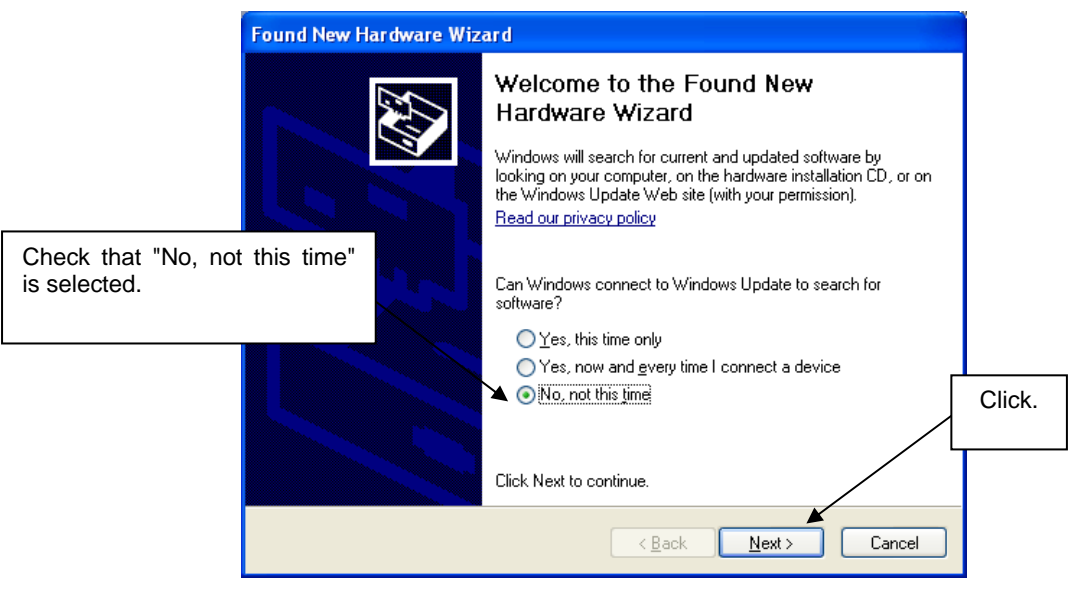

Figure 14: Found New Hardware Wizard 1 (Windows XP)

2. Check that "Install from a list or specific location (Advanced)" is selected, then click Next>.

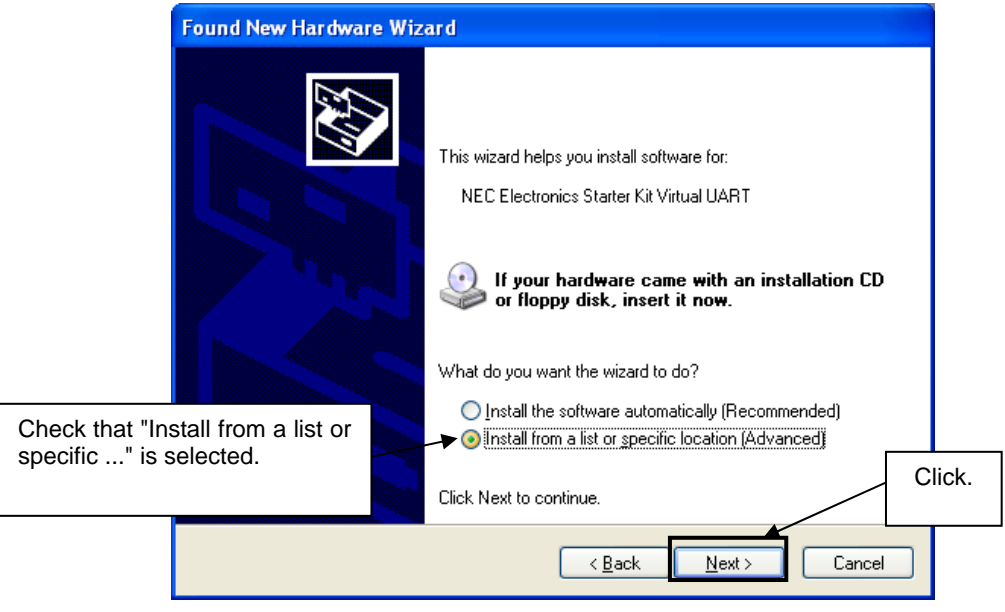

Figure 15: Found New Hardware Wizard 2 (Windows XP)

3. Check that "Search for the best driver in these locations." is selected. Select the "Include this location in the search:" check box and then click Browse.

# RENESAS

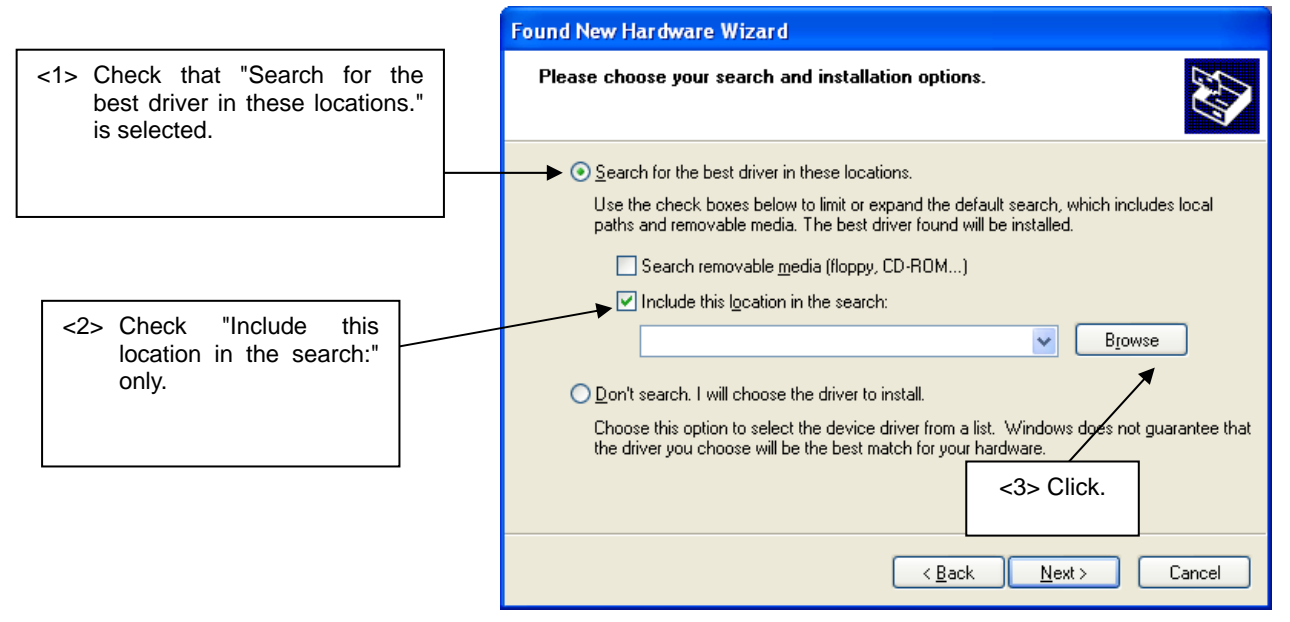

Figure 16: Search Location Specification 1 (Windows XP)

4. Locate the folder "CDROM:\Driver\" and click OK.

| Br                                               | owse For Folder                                            |  |  |
|--------------------------------------------------|------------------------------------------------------------|--|--|
| 9                                                | Select the folder that contains drivers for your hardware. |  |  |
|                                                  |                                                            |  |  |
|                                                  | 🗉 🧰 Acrobat 🛛 🔼                                            |  |  |
|                                                  | 🗄 🚞 Device file package                                    |  |  |
|                                                  | 🗄 🧰 Doc                                                    |  |  |
|                                                  | 🗁 Driver                                                   |  |  |
|                                                  | 🗄 🚞 IAR Systems Tools                                      |  |  |
|                                                  | 🗄 🚞 RF4CE Remote Control 🗧                                 |  |  |
|                                                  | 🗄 🚞 Samples projects 📃                                     |  |  |
|                                                  | 🗄 🚞 Tessera Documents                                      |  |  |
|                                                  | 🖽 🚞 WriteEZ5 🛛 🗸 🗸                                         |  |  |
|                                                  |                                                            |  |  |
|                                                  |                                                            |  |  |
| To view any subfolders, click a plus sign above. |                                                            |  |  |
|                                                  |                                                            |  |  |
|                                                  | OK Cancel                                                  |  |  |
|                                                  |                                                            |  |  |

Figure 17: Search Location Specification 2 (Windows XP)

 As shown below, "Renesas Electronics Starter Kit Virtual UART has not passed Windows Logo testing to verify its compatibility with Windows XP." is displayed. Click Continue Anyway.

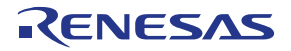

|       | Hardware Installation                                                                                                    |  |  |
|-------|----------------------------------------------------------------------------------------------------|--|--|
|       | The software you are installing for this hardware:<br>Renesas Electronics Starter Kit Virtual UART                                                                                                    |  |  |
|       | has not passed Windows Logo testing to verify its compatibility<br>with Windows XP. ( <u>Tell me why this testing is important.</u> )                                                                                                    |  |  |
| Click | Continuing your installation of this software may impair<br>or destabilize the correct operation of your system<br>either immediately or in the future. Microsoft strongly<br>recommends that you stop this installation now and<br>contact the hardware vendor for software that has<br>passed Windows Logo testing. |  |  |
| [     |                                                                                                    |  |  |

Figure 18: Windows XP Logo Testing (Windows XP)

6. After the installation of the USB driver is completed the window below is displayed. Click Finish to close the hardware wizard.

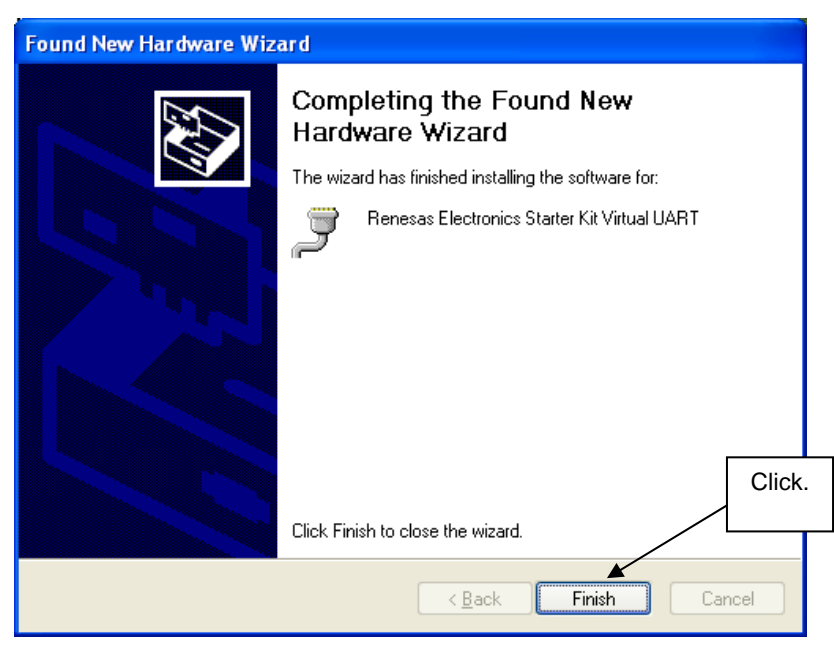

Figure 19: USB Driver Installation Completion (Windows XP)

#### 5.8 Confirmation of USB Driver Installation

After installing the USB driver, check that the driver has been installed normally, according to the procedure below. When using the 78K0/IB2 HBLED evaluation board the "Renesas Electronics Starter Kit Virtual UART" should be present like in the figure below.

Please check in the Windows "Device Manager" within the Windows Properties ("Hardware" tab), that the driver is installed normally.

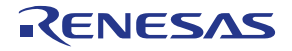

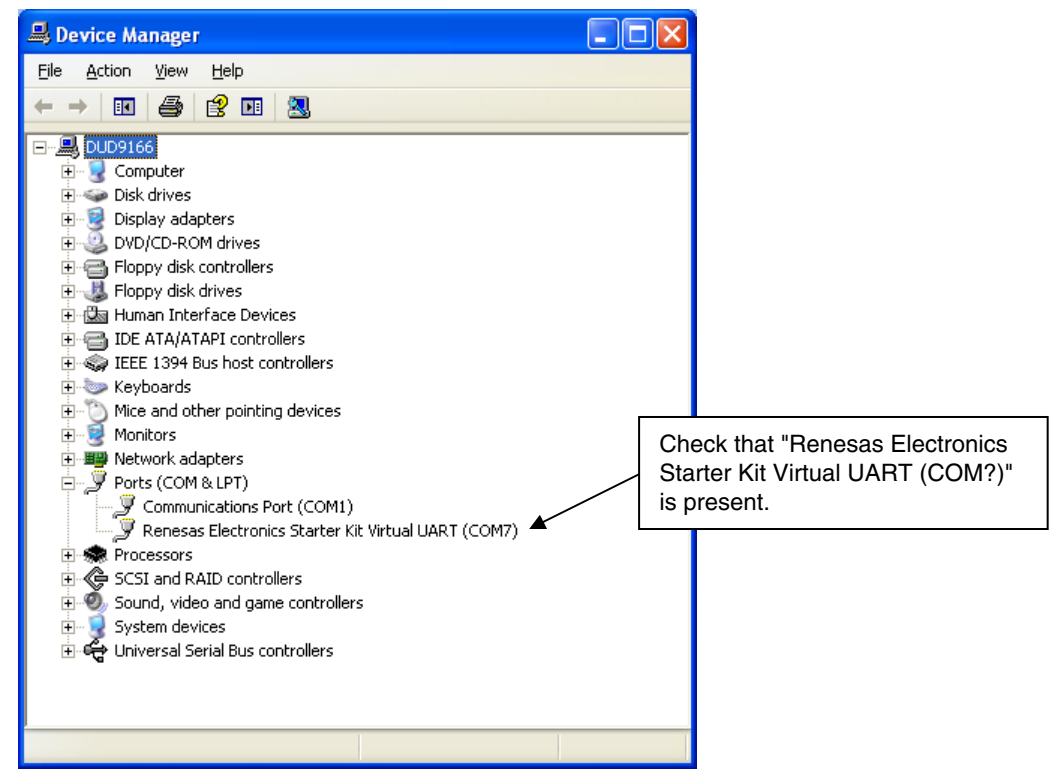

Figure 20: Windows Device Manager

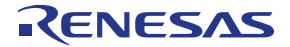

#### 6. Flash Programmer WriteEZ5

The WriteEZ5 is flash programming software to flash hex files to the related device. For installation information refer to the chapter <u>WriteEZ5 installation</u>.

| 📲 WriteEZ5                                                                                                    |                                                                                                    |
|----------------------------------------------------------------------------------------------------|----------------------------------------------------------------------------------------------------|
| <u>File D</u> evice <u>V</u> iew <u>H</u> elp                                                                                          |                                                                                                    |
| / 🖓 气 🖵 🖏 🗸                                                                                                    |                                                                                                    |
| >>> FlashOpenning Flash Open OK     >> ParameterFile Reading Success Read ParameterFile.     >>> LoadFile Reading Success and HEX file | Device -<br>Name :<br>Firmware :                                                                               |
| Success read they life.                                                                                                    | Parameter file –<br>Name : 78F8058<br>Version : V1.00                                                          |
|                                                                                                    | Load file<br>Name UDSNIFFER_78KOR_S<br>Date: 2010/02/05 22:09:24<br>Chksum:094Fh<br>Area: 000000h-03FFFFh      |
| ~                                                                                                    | Connection to device<br>Port : COM1<br>Speed 115200bps<br>Range Chip<br>Freq : Internal-OSC<br>Multiply : 1.00 |
|                                                                                                    |                                                                                                    |
| Ready                                                                                                    | NUM                                                                                                    |

Figure 21: WriteEZ5 Startup

#### 6.1 Device Setup

To provide all necessary information about the device to be programmed, only the corresponding flash parameter file must be loaded. The parameter file (\*.prm) for the  $\mu$ PD78F8058 is located on the CDROM, in a subfolder of the WriteEZ5 setup file. Please use the menu "**Device**  $\rightarrow$  **Setup...**" to open the following dialogue and the button "**PRM File Read**" to select the parameter file.

| 📲 Device Setup 🛛 🔀                       |  |  |  |
|------------------------------------------|--|--|--|
| Standard Advance                         |  |  |  |
|                                          |  |  |  |
| Parameter file 78F8058.prm PRM File Read |  |  |  |
|                                          |  |  |  |
| Host connection Supply oscillator        |  |  |  |
| Port COM1 Frequency Internal-OSC MHz     |  |  |  |
| Speed 115200bps V Multiply rate 1.00     |  |  |  |
| Operation Mode                           |  |  |  |
| Chip Start 000 -                         |  |  |  |
| C Block End 127                          |  |  |  |
| C Area 🔲 Show Addres                     |  |  |  |
| Target Reset Message                     |  |  |  |
| OK Cancel                                |  |  |  |

Figure 22: WriteEZ5 Device Setup Dialogue

#### TK-RF8058+SB-EE

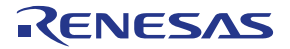

Please check that the correct host communication port is selected. The used communication port can be seen in the <u>Windows Device Manager</u>.

#### 6.2 Using WriteEZ5

After a successful device selection the internal flash memory can be blank-checked, erased, programmed and/or verified. WriteEZ5 can be controlled either by menu or by buttons.

| 4월 V                   | 🗏 WriteEZ5 📃 🗆 🔀                |       |                                                                                                    |  |
|------------------------|---------------------------------|-------|----------------------------------------------------------------------------------------------------|--|
| File                   | Device View Help                |       |                                                                                                    |  |
|                        | Blank Check<br>Erase<br>Program | # # # |                                                                                                    |  |
| þ> Fl<br>Flash<br>>> P | Verify<br>Security              |       | Name :<br>Firmware :                                                                                         |  |
| Succ<br>>> Li<br>Succ  | CheckSum                        |       | Barrada (la                                                                                                  |  |
| >>CC<br>PRM            | Autoprocedure(EPV)              |       | Name : 78F8058<br>Version : V1.00                                                                            |  |
|                        | Get Security settings           |       |                                                                                                    |  |
|                        | Setup                           |       | Load file<br>Name UDSNIFFER_78K0R_S<br>Date: 2010/02/05 22:09:24<br>Chksum:094Fh<br>Area: 000000h-03FFFFh    |  |
|                        |                                 | ~     | Connection to device<br>Port: COM1<br>Speed 115200bps<br>Range Chip<br>Freq.: Internal-OSC<br>Multiply: 1.00 |  |
| <                      |                                 | >     |                                                                                                    |  |
|                        |                                 |       | NUM                                                                                                    |  |

Figure 23: WriteEZ5 Device Menu

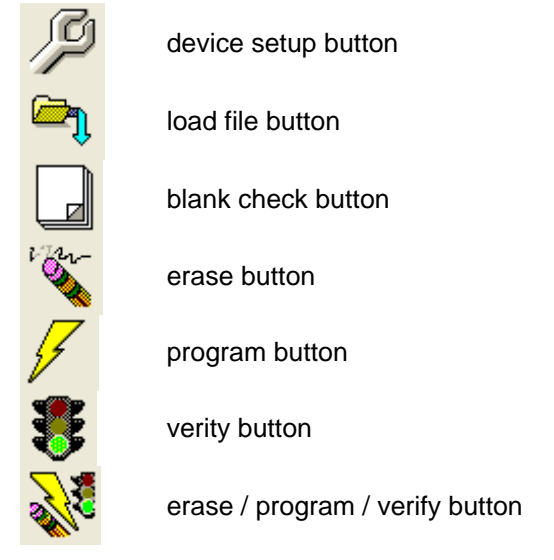

Table 11: WriteEZ5 action buttons

WriteEZ5 supports Intel-Hex and Motorola S-record file formats as input file.

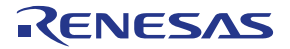

#### 7. RF4CE Remote Control tools

The RF4CE Virtual Remote Control tools are designed to demonstrate the functionality of the RF4CE stack provided with the *TK-RF8058+SB-EE* demonstration kit. When receiving the *TK-RF8058+SB-EE* demonstration kit it is pre-programmed with the ATCommand.hex firmware that enables the user to work with the **Remote Controller Transmitter** (RF4CEController.exe) hereinafter called **RCT** and the **Remote Controller Receiver** (RF4CETarget.exe) hereinafter called **RCR**, included in the RF4CE Remote Control tools package.

For a full functional usage of the RF4CE Remote Control tools you need both *TK-RF8058+SB-EE* boards and two PCs or a PC with at least two free USB ports. To use the RF4CE Remote Control tools please make sure that you have <u>installed</u> them correctly on the used Host PCs.

If the ATCommand.hex file is overwritten in the devices it can be found in the RF4CE Remote Control tools installation folder. To reprogram it to the target device please use the <u>WriteEZ5</u> flash programming software. To flash the device the following hardware configuration has to be chosen.

| Switch | Position        |
|--------|-----------------|
| SW4    | 1-6 ON, 7+8 OFF |
| SW5    | 3.0V            |
| SW6    | Debug/Writer    |

Table 12: Switch settings for flash programming

#### 7.1 Setting up the Hardware

After starting the tools the first step is to select one of the *TK-RF8058+SB-EE* boards as transmitter and one as receiver. To do so select the COM port of your preferred transmitter board for the **RCT** with a Baud Rate of 115200 and the COM port of the receiver for the **RCR** also with a Baud Rate of 115200. Press OPEN PORT on both tools to activate the COM ports. You can use the <u>Windows Device Manager</u> to check which COM port is used for the boards.

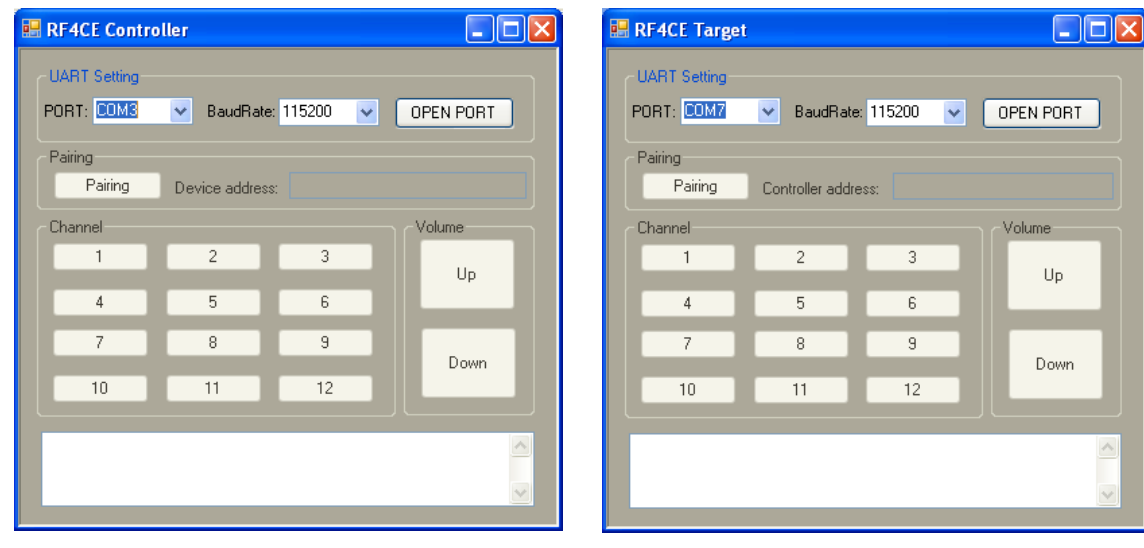

Figure 24: RCT COM port selection

Figure 25: RCR COM port selection

#### 7.2 Establish the Connection

To establish the connection between the **RCT** and **RCR** press "Pairing" on both programs and wait until the following pop up boxes occur.

#### TK-RF8058+SB-EE

### RENESAS

|      | 1. Target  🛛       |           | 2. Controller 🔀         |     |
|------|--------------------|-----------|-------------------------|-----|
|      | Pairing Start      |           | Pairing Start           |     |
|      | ОК                 |           | ОК                      |     |
| Figu | re 26: RCR Pairing | Start Fig | ure 27: RCR Pairing Sta | art |

Wait until both pop up boxes occur. Then press OK in the "1. Target" box and afterwards in the "2. Controller" box. When the connection is established you will find the controller address in the **RCR** window.

#### 7.3 Running the Application

After the **RCT** and **RCR** are connected you can send channel change commands by clicking the different channel buttons on the **RCT**. On the **RCR** side you will see that the selected channel is highlighted in RED as for example channel "2" in the screenshot below.

| 🔜 RF4CE Target |                            |             |
|----------------|----------------------------|-------------|
| UART Setting   |                            |             |
| PORT: COM9     | BaudRate: 115200           | V OPEN PORT |
| Pairing        |                            |             |
| Pairing        | Controller address: FFFFFF | FFFFFFFFF   |
| Channel        |                            | Volume      |
| 1              | 2 3                        |             |
| 4              | 5 6                        |             |
| 7              | 8 9                        |             |
| 10             | 11 12                      |             |
|                |                            |             |
| ESTATCHG 01 FF |                            |             |
| UK             |                            | <b>~</b>    |

Figure 28: RCR channel selected

Furthermore a short video is played on the PC where the RCR is running.

Note: To be able to play the video, you need a video player that supports the playback of .3GP video files.

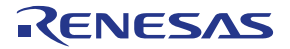

#### 8. IAR Sample project

The *TK-RF8058+SB-EE* demonstration kit is provided with the RF-Test\_IAR program. To be able to execute this project please run the <u>Sample project installation</u> to copy the files to your Host PC.

To be able to run the RF-Test application, make sure that the <u>IAR Embedded Workbench</u> and the <u>WriteEZ5</u> are installed correctly on your Host PC.

#### 8.1 RF-Test program

To run the RF Test sample application you need two PCs or one PC with more than one USB interface. Hereinafter, the first *TK-RF8058+SB-EE* board is called "**transmitter**" and the other one with USB interface to the second PC or USB Port for debugging is called "**receiver**", which sends back the test result to the **transmitter**.

#### 8.1.1 Opening the IAR Embedded Workbench workspace

To start the IAR Embedded Workbench 16K Kickstart for 78K click Start  $\rightarrow$  All Programs  $\rightarrow$  IAR Systems  $\rightarrow$  IAR Embedded Workbench for 78K 4.62 Kickstart  $\rightarrow$  IAR Embedded Workbench.

The Embedded Workbench Startup screen comes up. To open the sample project workspace press the **Open existing workspace** button and locate the **TK78K0R.eww** file in the "RF-Test\_IAR" sub-folder, of your Sample projects installation.

| Embedded Workbench Startup |                                           |  |
|----------------------------|-------------------------------------------|--|
|                            | Create new project in current workspace   |  |
|                            | Add existing project to current workspace |  |
| R                          | Open existing workspace                   |  |
|                            | Example applications                      |  |
| <u>R</u> ecent w           | orkspaces:                                |  |
|                            | Open                                      |  |
|                            |                                           |  |
|                            |                                           |  |
| Do no                      | t show this window at startup             |  |
|                            | Cancel                                    |  |

Figure 29: IAR Embedded Workbench Startup screen

The project shall show up on the left side of the IAR Embedded Workbench window in the Workspace view.

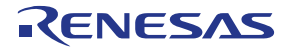

| 🔀 IAR Embedded Workbench IDE                     |                                                                                          |
|--------------------------------------------------|------------------------------------------------------------------------------------------|
| <u>Eile Edit View Project Tools Window H</u> elp |                                                                                          |
| 🗅 🚅 🖬 🗿 🎒 👗 🛍 💼 🗠 🗠                              | ✓ ◇ > % 注 圖 > ,                                                                          |
| Workspace ×                                      | main.c                                                                                   |
| Debug 💌                                          | 85 #define TEST DATA LEN 20                                                              |
| Files 🐉                                          | 86 SK_UB gTestData[] = { 0x7e ,0xff ,0x00 ,0x01 ,0x02 ,0x03 ,0x04 ,0x05 ,0x06 ,0x07 ,0x0 |
| 🛛 🗇 RFTest - Debug 🗸 🗸                           | 87                                                                                       |
| ⊨ 🗄 hardware_78k0r.c                             | 88                                                                                       |
|                                                  | 90 // Main Loop                                                                          |
| uart_interface.c                                 | 91 //                                                                                    |
| - to bec_chip_interface.c                        | 92 void main() (                                                                         |
|                                                  | 93 SK_UB ch,ch2,i,j,flg,len,rssi,t_restart,dst,kk,th,lqi,freq,temp_lmhz,c                |
|                                                  |                                                                                          |
|                                                  | 96 SKH perl, perl, perl, avg rssi, avg lgi;                                              |
|                                                  | 97 SK_UB destMACShort[2];                                                                |
|                                                  | 98                                                                                       |
|                                                  | 99 static SK UW nReceiveCount, nRSSItotal, nSendCount, nSendTo, temp, nLQItotal;         |
|                                                  | 100 static sk_05 nkssimin,nkssimax,nkųimin,nkųimax;                                      |
|                                                  | 102 loi = 0;                                                                             |
|                                                  | 103 th = 0;                                                                              |
|                                                  | 104 cca= 0;                                                                              |
|                                                  | 105 avg_rssi = 0;                                                                        |
|                                                  | 106 avg_lqi = 0;                                                                         |
|                                                  | 107 If $eq = 0.000$                                                                      |
|                                                  | 109 temp lmhz = 0;                                                                       |
|                                                  | 110 gnCurrentChannel = 11; // 2405MHz                                                    |
|                                                  | 111 gnCurrentFreq = 2405;                                                                |
|                                                  | 112 Hardware_Initialize();                                                               |
| DET-11                                           |                                                                                          |
|                                                  |                                                                                          |
| * Messages                                       | File Line                                                                                |
| Building configuration: RFTest - Deb             | nd                                                                                       |
| Updating build tree                              |                                                                                          |
| Configuration is up to dote                      |                                                                                          |
| Configuration is up-to-date.                     |                                                                                          |
|                                                  |                                                                                          |
|                                                  |                                                                                          |
|                                                  |                                                                                          |
|                                                  |                                                                                          |
|                                                  |                                                                                          |
|                                                  |                                                                                          |
| Build Find in Files   Debug Log                  | x                                                                                        |
| Ready                                            | Errors 0, Warnings 0 NUM 📃                                                               |

Figure 30: IAR Embedded Workbench IDE view

#### 8.1.2 Predefined project settings

The RF-Test project contains 3 predefined project settings, two release settings only differing in the short address (MAC\_ADDR) 0x0001 and 0x0002, which is used to identify the *TK-RF8058+SB-EE* boards in the network, and a debug configuration with a predefined short address (MAC\_ADDR) of 0x0002 and a fixed setting as **receiver**. The debug configuration generates an IAR C-SPY specific output format and the release versions are generating .hex files that can be flashed with the <u>WriteEZ5 software</u>.

#### 8.1.3 Setting up the Transmitter

To set up the transmitter please select the predefined project configuration "Release 0001" from the dropdown menu in the upper side of the Workspace window and rebuild the project (Project  $\rightarrow$  Make). Now you will find the file "RFTEST\_0001.hex" in the subfolder "\Release 0001\exe" of the RF-Test project.

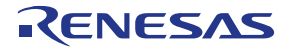

| 🔀 IAR Embedded Workbench IDE                                                             |                                                                                          |
|------------------------------------------------------------------------------------------|------------------------------------------------------------------------------------------|
| <u>File E</u> dit <u>V</u> iew <u>P</u> roject <u>T</u> ools <u>W</u> indow <u>H</u> elp |                                                                                          |
| 🗅 📽 🖬 🕼 📇 🖟 🛍 📾 🗠 🖂                                                                      | 🔽 🗸 🏷 🐂 🚾 💷 🐢 🐗 🕼   啡 🎇 🕺 🕭                                                              |
| Workspace ×                                                                              | main.c                                                                                   |
| Release 0001                                                                             | 85 #define TEST DATA LEN 20                                                              |
| Debug                                                                                    | 86 SK_UB grestData[] = { 0x7e ,0xff ,0x00 ,0x01 ,0x02 ,0x03 ,0x04 ,0x05 ,0x06 ,0x07 ,0x0 |
| Release 0002                                                                             | 87                                                                                       |
| - ardware_78k0r.c                                                                        |                                                                                          |
| 🗕 🖽 💽 main.c                                                                             | 90 // Main Loop                                                                          |
| 🗕 🖃 🖸 uart_interface.c                                                                   | 91 //                                                                                    |
| 🕀 🗄 ubec_chip_interface.c                                                                | 92 void main() {                                                                         |
| u utput                                                                                  | 93 SK_UB ch,ch2,i,j,flg,len,rssi,t_restart,dst,kk,th,lqi,freq,temp_lmhz,c                |
| H-⊞ RFIESI_UUU1.hex                                                                      | 94 SK UW uw,uw2,uw3,iw1,iw2,tm,wd,ff;                                                    |
| - BRETEST_0001.html                                                                      | 95 XK_W p,glemp;                                                                         |
|                                                                                          | 97 SK IIB destMaCShort[2]:                                                               |
|                                                                                          | 98                                                                                       |
|                                                                                          | 99 static SK_UW nReceiveCount,nRSSItotal,nSendCount,nSendTo, temp, nLQItotal;            |
|                                                                                          | 100 static SK_UB nRSSImin,nRSSImax,nLQImin,nLQImax;                                      |
|                                                                                          | 101  temp = 0;                                                                           |
|                                                                                          | 102 $101 = 0;$                                                                           |
|                                                                                          |                                                                                          |
|                                                                                          | 105 avg rssi = 0;                                                                        |
|                                                                                          | 106 avg_lqi = 0;                                                                         |
|                                                                                          | 107 freq = 0x80;                                                                         |
|                                                                                          | 108 ff = 0;                                                                              |
|                                                                                          | 109 temp_imrz = 0;                                                                       |
|                                                                                          | 110 gittaffeltenamer = 11, // 2403mz                                                     |
|                                                                                          | 112 Hardware Initialize();                                                               |
|                                                                                          | 113                                                                                      |
| RFTest                                                                                   |                                                                                          |
| ×                                                                                        |                                                                                          |
| Messages                                                                                 | File Line                                                                                |
|                                                                                          |                                                                                          |
|                                                                                          |                                                                                          |
|                                                                                          |                                                                                          |
|                                                                                          |                                                                                          |
|                                                                                          |                                                                                          |
|                                                                                          |                                                                                          |
|                                                                                          |                                                                                          |
|                                                                                          |                                                                                          |
|                                                                                          |                                                                                          |
| 2 <u></u>                                                                                |                                                                                          |
| Build Find in Files   Debug Log                                                          | x                                                                                        |
| Ready                                                                                    | Errors 0. Warpions 0. NUM                                                                |

Figure 31: IAR Embedded Workbench RF-Test project configuration selection

To download the program to the **transmitter** has to be set up with the following setting.

# Note: Make sure to disconnect the transmitter is not connected to the Host PC while making hardware setting changes.

When the hardware is set up with the above shown configuration please use the <u>WriteEZ5 software</u> to program the hex file of the **transmitter**.

After a successful download of the program close WriteEZ5, disconnect the **transmitter** from your Host PC to change the switch settings as follows.

| Switch | Position                 |
|--------|--------------------------|
| SW4    | 1-4 OFF, 5+6 ON, 7+8 OFF |
| SW5    | 3.0V                     |
| SW6    | K0R-K0USB                |

Table 13: Switch settings for serial communication

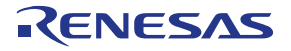

#### 8.1.4 Setting up the Receiver

To set up the receiver please select the predefined debug configuration of the IAR project. Make sure that the MINICUBE is selected as debugger driver (Project  $\rightarrow$  Options  $\rightarrow$  Debugger  $\rightarrow$  Driver  $\rightarrow$  MINICUBE) as shown below.

| Options for node "RI                                                                                                    | Test"                                                                                                    |
|----------------------------------------------------------------------------------------------------|----------------------------------------------------------------------------------------------------|
| Category:<br>General Options<br>C/C++ Compiler<br>Assembler<br>Custom Build<br>Build Actions<br>Linker<br>Debugger<br>IE-78<br>IECUBE<br>MINICUBE<br>Simulator<br>TK-78 | Factory Settings         Setup       Extra Options         Driver         MINICUBE       QB-78KOMINI, QB-78KOSxxxMINI, QB-MINI2         Imain         Setup macros         Use macro file         Device descriptions         Override default         \$TOOLKIT_DIR\$\CONFIG\DDF\io78f1146_64.ddf |
|                                                                                                    | OK Cancel                                                                                                    |

Figure 32: IAR Embedded Workbench Debugger Settings

Before connecting the **receiver** to the Host PC, make sure that the switch setting described in <u>Table 12</u> is chosen.

# Note: Before the first use of the IAR C-SPY debugger please make sure to erase the flash memory using WriteEZ5.

When the *TK-RF8058+SB-EE* evaluation board is connected correctly to the Host PC, the flash is erased and MINICUBE is selected as Debugger driver you shall be able to build, download and debug the sample project. Therefore just press the **Download and Debug** button ( $\triangleright$ ) or click **Project**  $\rightarrow$  **Download and Debug**. After downloading the sample project to the target device the IAR C-SPY debugger shows up and the program execution shall be stopped at the beginning of the **main()** function.

| K-RF8058+SB-EE                                                                                                    |                                                                                                    | •<                                                                                             | ENES                                                                        | ΛS                                                                                                   |
|----------------------------------------------------------------------------------------------------|----------------------------------------------------------------------------------------------------|------------------------------------------------------------------------------------------------|-----------------------------------------------------------------------------|----------------------------------------------------------------------------------------------------|
|                                                                                                    |                                                                                                    |                                                                                                |                                                                             |                                                                                                    |
| 🔏 IAR Embedded Workbench IDE                                                                                                    |                                                                                                    |                                                                                                |                                                                             |                                                                                                    |
| Eile Edit Yiew Project Debug Emulator Too                                                                                                    | ils <u>W</u> indow <u>H</u> elp                                                                                                    |                                                                                                |                                                                             |                                                                                                    |
|                                                                                                    | ✓ ✓ > > > # E > # 4 > ii: !!! > # 4                                                                                                    |                                                                                                |                                                                             |                                                                                                    |
| 5 I B B B B B B B X                                                                                                    |                                                                                                    |                                                                                                |                                                                             |                                                                                                    |
| 🔲 🞯 ೫ 🖉 📕 🥒                                                                                                    |                                                                                                    |                                                                                                |                                                                             |                                                                                                    |
| Workspace >                                                                                                    | main.c                                                                                                    | Disassembly                                                                                    |                                                                             | ×                                                                                                    |
| Debug 💌                                                                                                    | 85 #define TEST DATA LEN 20                                                                                                    | Go to                                                                                          | <ul> <li>Memory</li> </ul>                                                  | • 🗈                                                                                                  |
| Files     #:     Dial       Image: Strain Strain S | <pre>66 SR_UB gTestData[] = { 0x7e ,0xff ,0x00 ,0x01 ,0x02 ,0x03 ,0x04 ,0x05 ,<br/>87<br/>99 /// Main Loop<br/>91 /// Main Loop<br/>91 /// —<br/>9 2 woid main() {<br/>93 SR_UB ch,ch2,i,j,flg,len,rssi,t_restart,dst,kk,th,lqi,fl</pre>                                                                                                    | 01936<br>01938<br>01938<br>0193B<br>0193E<br>0193F<br>void main() {<br>main:<br>01940<br>01941 | 2052<br>4629<br>0D<br>0A0D0A<br>00<br>00<br>00<br>C3<br>C5                  | SUBW SP.<br>CMPW AX.<br>ADD A.<br>ADD S: F<br>NOP<br>NOP<br>PUSH DE<br>PUSH DE                       |
|                                                                                                    | 94         SK_UW         uw,uw2,uw3,uw1,uw2,tm,wd,ff;           95         SK_W         p,gTemp;           96         SK_H         perl,per2,temp2,avg_rssi,avg_lqi;           97         SK_UB         destMACShort[2];           98         static SK_UW         nReceiveCount,nRSSItotal,nSendCount,nSendTo, temp, nLQItot                                                                                                    | 01942<br><u>temp = 0</u><br>01944<br>01947<br>0194A<br>0194B<br>0194E                          | 2040<br>3634D0<br>300000<br>BB<br>300000<br>BC02                            | SUBW SP,<br>MOVW HL,<br>MOVW AX,<br>MOVW [H1<br>MOVW AX,<br>MOVW AX,<br>MOVW [H1                     |
|                                                                                                    | 100 static SK_UE nPSSImin,nPSSImax,nL0Imin,nL0Imax;<br>101 temp = 0;<br>102 1qi = 0;<br>103 th = 0;<br>104 ccca 0;<br>105 avg rssi = 0;                                                                                                    | <u>101 = 0;</u><br>01950<br>01952<br><u>th = 0;</u><br>01954<br>01956<br><u>cca= 0;</u>        | 5100<br>981E<br>5100<br>983A                                                | MOV A.<br>MOV [SE<br>MOV A.<br>MOV [SE                                                               |
|                                                                                                    | 106 avg_lqi = 0;<br>107 freq = 0x80;<br>108 ff = 0;<br>109 temp_lmhz = 0;                                                                                                    | 01958<br>0195A<br>avg rssi = 0<br>0195C<br>0195F                                               | 981F<br>300000<br>B838                                                      | MOV A,<br>MOV [SE<br>MOVU AX,<br>MOVU [SÉ                                                            |
|                                                                                                    | 110 gnCurrentChannel = 11; // 2405MHz<br>111 gnCurrentFreq = 2405;<br>112 Hardware Initialize();                                                                                                    | 01961<br>01964<br>freg = 0x80;                                                                 | 300000<br>B836                                                              | MOVU AX.<br>MOVU [SÉ                                                                                 |
|                                                                                                    | 113<br>114 // MAC Address (DipSW 3.6)                                                                                                    | 01966<br>01968<br>ff = 0;                                                                      | 5180<br>9829                                                                | MOV A.<br>MOV [SE                                                                                    |
|                                                                                                    | 116/#100E       maxaouxx         116///       gaMACLong[7] = gaMACLong[7] + (MAC_ADDR) - 1;         117 //       gaMACLong[7] = gaMACLong[7] + (MAC_ADDR) - 1;         118       gaMAC_ADDR [0] = (SK_UB) (MAC_ADDR) - 0;         119       gaMAC_ADDR [1] = (SK_UB) (MAC_ADDR);         120       gaMACLong[2] = gaMACLong[2] + gaMAC_ADDR[1];         121       gaMACLong[3] = gaMACLong[3] + gaMAC_ADDR[1];         122       gaMACLong[0] = gaMACLong[0] + gaMAC_ADDR[0]; | 0196A<br>0196C<br>0196F<br>01970<br>01973<br>01974<br>01977<br>temp 1mhz =<br>01979<br>01979   | AEF8<br>043C00<br>16<br>300000<br>BB<br>300000<br>BC02<br>0<br>5100<br>9828 | MOVW AX,<br>ADDW AX,<br>MOVW HI,<br>MOVW AX,<br>MOVW [HI<br>MOVW AX,<br>MOVW [HI<br>MOV A,<br>MOV A, |
| RFTest                                                                                                    | 123 geMACShort[1] = geMACShort[1] + geMAC_ADDR[1];<br>  124 #else<br>  fo                                                                                                    | gnCurrentCha<br>0197D                                                                          | CF3CD00B                                                                    | 2405MHz<br>MOV N·c                                                                                   |

| Test 124#else                                                                                                    |                                                                                                   |                                                                                                |                                                                                                    | 97D CE3CD00B                                                                                                    |         |
|----------------------------------------------------------------------------------------------------|---------------------------------------------------------------------------------------------------|------------------------------------------------------------------------------------------------|----------------------------------------------------------------------------------------------------|----------------------------------------------------------------------------------------------------|---------|
| Log                                                                                                    | Go to                                                                                             | Memory                                                                                         | • • 1                                                                                                    | <br>nn                                                                                                    |         |
| Wed Apr 14 14:16:05 2010: Download complete.<br>Wed Apr 14 14:16:05 2010: Loaded debugee: C\Data\RF4CE\78K0R_UDSTICK_RF_Test_IAF<br>Wed Apr 14 14:16:05 2010: Target reset<br>Wed Apr 14 14:16:05 2010: 78K0R MINICUEE Executor E1.15b<br>OCD Contol Code V1:00 (B)<br>Device chipname: uPD78F1146_54(114664), file version: V3:00<br>Boardinfo: 00008004, product id: 4100 version: A firmware version: 04.06f | 00000000<br>0000010<br>0000020<br>0000030<br>0000050<br>0000050<br>00000060<br>0000070<br>0000070 | d0 00 d4 00 ff ff<br>8b 05 ff ff fd d0 5<br>ff ff ff ff ff ff<br>ff ff ff ff ff ff ff<br>ff ff | if         if         if< | fif         fif         fif <td></td> |         |
| ebug Log Build ×                                                                                                    | 900000a0                                                                                          | ff ff ff ff ff ff ff                                                                           | ff ff ff ff ff                                                                                                    | ff ff ff ff ff                                                                                                    |         |
| y                                                                                                    |                                                                                                   |                                                                                                |                                                                                                    | pos 00000000                                                                                                    | NUM OVR |

Figure 33: IAR C-SPY debugger window

To run the application press the **Run** button<sup>22</sup>. After pressing the run button the **receiver** is in the reception mode.

#### 8.1.5 Setting up HyperTerminal for the transmitter

When the software is flashed into the transmitter device and the switches are set up correctly the software can be tested by using a terminal program.

In this document the Microsoft™ HyperTerminal is used, but in fact any kind of other terminal tool should be sufficient, too.

To open Microsoft<sup>™</sup> HyperTerminal please press Start → All Programs → Accessories → Communication → HyperTerminal from your Microsft<sup>™</sup> Windows.

First of all a new connection has to be configured as follows.

1. Insert a Name of the new configuration (for example: "transmitter")

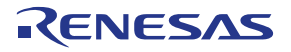

| Connection Description                              | ?×   |
|-----------------------------------------------------|------|
| New Connection                                      |      |
| Enter a name and choose an icon for the connection: |      |
| Name:                                               |      |
| transmitter                                         |      |
| leon:                                               |      |
|                                                     | 2    |
| OK Car                                              | ncel |

Figure 34: HyperTerminal Connection Description

 Select the correct COM Port. If you are not sure about the COM port number, click Start → Settings → Control Panel → System → Hardware → Device Manager and check the number at "Renesas Electronics Starter Kit Virtual UART" under "Ports (COM & LPT)".

| Connect To              | ? 🛛                                     |
|-------------------------|-----------------------------------------|
| 쵫 transmitt             | er                                      |
| Enter details for       | the phone number that you want to dial: |
| Country/region:         | Germany (49) 💌                          |
| Ar <u>e</u> a code:     | 0049                                    |
| Phone number:           |                                         |
| Co <u>n</u> nect using: | COM17 🗸                                 |
|                         | COM1                                    |
|                         | COM17<br>COM13                          |
|                         | TCP/IP (Winsock)                        |

Figure 35: HyperTerminal COM Port selection

3. Setting the COM properties as follows

| COM17 Properties        | ? 🗙  |
|-------------------------|------|
| Port Settings           |      |
|                         | _    |
| Bits per second: 115200 |      |
| Data bits: 8            |      |
| Parity: None            |      |
| Stop bits:              |      |
| Elow control: None      |      |
| <u>R</u> estore Defaul  | ts   |
| OK Cancel A             | pply |

Figure 36: HyperTerminal COM Port properties

User's Manual R20UE0001ED0100

#### TK-RF8058+SB-EE

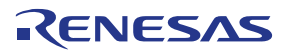

After pressing "ENTER" on the keyboard the opening menu will show up in the HyperTerminal window.

| 🗞 transmitter - HyperTerminal                                                                                                    |
|----------------------------------------------------------------------------------------------------|
| Eile Edit View Call Iransfer Help                                                                                                    |
|                                                                                                    |
| [Set channel to 26 (Current)]         << 78F8058 RF Test : MAR 2010 >>         1. PER test / sender (shift+1 Retry result)         2. PER test / receiver         3. Continuous TX / Pseudo Noise         4. Continuous TX / Raw carrier |
| 5. RX mode<br>6. Idle mode<br>8. Standby mode<br>9. Deep Sleep mode<br>0. Power down mode                                                                                                    |
| A. Set RF channel<br>C. Disable CSMA/CA<br>M. Manually set RF registers<br>P. Packet receive report: RSSI/LQI<br>T. Packet Transmission for the command P<br>R. Reset RF                                                                 |
| My MAC_ADDR = 0x0001<br>Command? >                                                                                                    |
| Connected 0:10:26 Auto detect 115200 8-N-1 SCROLL CAPS NUM Capture Print echo                                                                                                    |

Figure 37: RF-Test project opening window

If the opening window is not displayed after pressing "ENTER" please check the following. Set SW1 of the **transmitter** from **USB** to **BAT** and back to **USB** once.

#### 8.1.6 Transmit/Receive test

The sample software provides a so called PER (<u>Packet Error Rate</u>) test. To start this test, insert 1 in the HyperTerminal. You will see the [MyProfile] and will be asked to insert the Short Address (MAC\_ADDR) of the destination. Make sure that the **receiver** is running at this time in the IAR C-SPY debugger. The **receiver** address is 0x0002. So please insert 0002 in the HyperTerminal. Now you are asked how many packets you want to send to the **receiver** in this test. 1000 is a sufficient amount of packets. As last information you have to insert the interval time of the packets to send to the **receiver** in msec. Here a time between 3-10 msec is sufficient.

| 🗞 transmitter - HyperTerminal                                                                                                    |     |
|----------------------------------------------------------------------------------------------------|-----|
| Elle Edit View Call Iransfer Help                                                                                                    |     |
|                                                                                                    |     |
| 5. RX mode<br>6. Idle mode<br>8. Standby mode<br>9. Deep Sleep mode<br>θ. Power down mode                                                                                |     |
| A. Set RF channel<br>C. Disable CSMA/CA<br>M. Manually set RF registers<br>P. Packet receive report: RSSI/LQI<br>T. Packet Transmission for the command P<br>R. Reset RF |     |
| My MAC_ADDR = 0x0001<br>Command? >1 (PER test/sender)<br>[My Profile]                                                                                                    | III |
| MAC : 22:95:00:01:00:00:00:47<br>Short : 0001<br>PanID : 2514                                                                                                    |     |
| Send to (Short addr) ? : 0002<br>Send count (dec) ? : _                                                                                                    |     |
| Connected 0:02:09 Auto detect 115200 8-N-1 SCROLL CAPS NUM Capture Print echo                                                                                            |     |

Figure 38: HyperTerminal RF-Test PER test

After a short time you will get the result displayed in the HyperTerminal window of the transmitter.

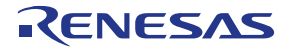

| 🗞 transmitter - HyperTerminal                                                                                                    |  |
|----------------------------------------------------------------------------------------------------|--|
| Eile Edit View ⊆all Iransfer Help                                                                                                    |  |
|                                                                                                    |  |
| PanID : 2514                                                                                                    |  |
| Send to (Short addr) ? : 0002<br>Send count (dec) ? : 1000<br>Interval (dec/msec) ? : 4<br>[Set channel to 11 (Cmd)]<br>Prepare to send0K<br>[Set channel to 11 (Current)]<br>Request to result0K<br>[Results] |  |
| <br>From : 0001<br>To : 0002                                                                                                    |  |
| Sent : 1000<br>Received : 1000<br>PER : 0.0000%<br>RSSI : max FA / min CC                                                                                                    |  |
| Press any key to the menu<br>-                                                                                                    |  |
| Connected 1:24:19 Auto detect 115200 8-N-1 SCROLL CAPS NUM Capture Print echo                                                                                                    |  |

Figure 39: RF-Test PER test result

The result is shown as a list of Sent, Received, PER and RSSI (Received Signal Strength Indication).

RSSI is expressed in a hexadecimal value of 256 levels, which indicates the signal strength in the received signal. For more details of the RSSI value, please refer to the datasheet of the UZ2400 RF chip. Please note the PER and the RSSI are measured at the receiver side. The receiver does not send back the test packets, but only the test result.

#### 8.1.7 Channel selection

In the previous example, you may have also found the RF channel used in this test is the Channel 11. The channel is specified by the IEEE 802.15.4 specification. Channel 11 is assigned at 2405 MHz. You can change the channel used for the PER test in 5MHz steps to the maximum channel of 26th at 2480 MHz. To do so, please press "A" in the HyperTerminal when you are in the opening window. Then, please choose the channel by "+", "-", "A", "B", or "C". In the example below, the channel 23th, 2465 MHz, was selected.

| 🗣 transmitter - HyperTerminal                                                                                                    |  |
|----------------------------------------------------------------------------------------------------|--|
| Elle Edit View Call Iransfer Help                                                                                                    |  |
|                                                                                                    |  |
| 0. Power down mode                                                                                                    |  |
| A. Set RF channel<br>C. Disable CSMA/CA<br>M. Manually set RF registers<br>P. Packet receive report: RSSI/LQI<br>T. Packet Transmission for the command P<br>R. Reset RF |  |
| My MAC_ADDR = 0x0001<br>Command? >[My Profile]                                                                                                    |  |
| MAC : 22:95:00:01:00:00:00:47<br>Short : 0001<br>PanID : 2514                                                                                                    |  |
| A (Set RF channel)                                                                                                    |  |
| Select Channel:<br>[-] decrease channel [+] increase channel<br>[Enter]Set [ESC] Cancel<br>[A]2405MHz [B]2440MHz [C]2480MHz<br>RF Channel : 2465MHz (Ch:23)              |  |
|                                                                                                    |  |

Figure 40: RF-Test Channel selection

#### TK-RF8058+SB-EE

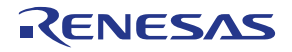

To start a PER test at channel 23 now, press "ENTER" on your keyboard to get back to the Opening window and press "1" once more. To run the test insert the receiver short address, the amount of packets to send and the interval time again. Please check that the correct channel is selected for communication, shown in the **transmitter** window.

| 🗞 transmitter - HyperTerminal                                                 |  |
|-------------------------------------------------------------------------------|--|
| Elle Edit View Call Iransfer Help                                             |  |
|                                                                               |  |
| PanID : 2514                                                                  |  |
| Connected 1:53:16 Auto detect 115200 8-N-1 SCROLL CAPS NUM Capture Print echo |  |

Figure 41: RF-Test PER test Channel 23

#### 8.1.8 Output power adjustment

(

The RF-Test project also provides the functionality to adjust the used output power. To do this press "M", when being the opening window.

| 🗞 transmitter - HyperTerminal                                                                                                    |       |
|----------------------------------------------------------------------------------------------------|-------|
| <u>E</u> ile <u>E</u> dit <u>V</u> iew <u>C</u> all <u>I</u> ransfer <u>H</u> elp                                                                                                    |       |
|                                                                                                    |       |
|                                                                                                    | - 1 - |
| Ø. Power down mode                                                                                                    |       |
| A. Set RF channel<br>C. Disable CSMA/CA<br>M. Manually set RF registers<br>P. Packet receive report: RSSI/LQI<br>T. Packet Transmission for the command P<br>R. Reset RF                                                                                                    |       |
| My MAC_ADDR = 0x0001<br>Command? >[My Profile]                                                                                                    |       |
| MAC : 22:95:00:01:00:00:00:47<br>Short : 0001<br>PanID : 2514                                                                                                    |       |
| M (Manually set RF reg)                                                                                                    |       |
| 0 dBm: LREG253=0x00, LREG274=0xC4/0xC6(DCDC on/off), LREG203=0x00<br>-16 dBm: LREG253=0x0C, LREG274=0x81, LREG203=0xF8<br>-24 dBm: LREG253=0x0C, LREG274=0x09, LREG203=0xF8<br>-32 dBm: LREG253=0x02, LREG274=0x01, LREG203=0xF8<br>-40 dBm: LREG253=0x08, LREG274=0x01, LREG203=0xF8<br>Register: |       |
| Connected 1:59:00 Auto detect 115200 8-N-1 SCROLL CAPS NUM Capture Print echo                                                                                                    |       |

Figure 42: RF-Test Output power adjustment 1

You will be asked to insert the register ID. Please input "**274**". Then you will see, "LREG[274] : C4 >". It means the current value at the register [274] is 0xC4h, which means 0 dB. 0xC4h is the reset default.

LREG[274]: [7:6] -> large scale tuning C4: 0 dB 81: -8 dB 09: -16 dB 01: -24 dB LREG[203]: [7:3] -> small scale tuning 000000: 0 dB 000001: -0.1dB | 111111: -8.00 dB

User's Manual R20UE0001ED0100

#### TK-RF8058+SB-EE

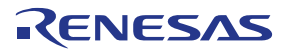

So if you wish, for instance, a power adjustment of -8dB, please insert "81". Then start the PER test again and insert the receiver short address, packet count and interval time.

You may find a larger PER and a smaller RSSI value in this case.

| 🗣 transmitter - HyperTerminal                                                 |    |
|-------------------------------------------------------------------------------|----|
| Ele Edit ⊻iew ⊆all Iransfer Help                                              |    |
| D 🖨 📨 🕉 🗈 🗃                                                                   |    |
| PanID : 2514                                                                  |    |
| [Results]<br><br>From : 0001<br>To : 0002                                     |    |
| Sent : 1000<br>Received : 1000<br>PER : 0.0000%<br>RSSI : max CD / min C7     |    |
| Press any key to the menu                                                     |    |
| Connected 0:16:56 Auto detect 115200 8-N-1 SCROLL CAPS NUM Capture Print echo | .: |

Figure 43: RF-Test PER test power adjusted

# Note: Only the transmitter output power is adjusted. The receiver always sends back the result with a 0db adjusted output power.

#### 8.1.9 Further RF-Test modes and settings

#### 8.1.9.1 PER test /receiver

Pressing "2" in the opening window sets the TK-RF8058+SB-EE demonstration kit in the receiver mode of the PER test. In fact this is the mode, in which the **receiver** is set to, in the predefined debug configuration for the IAR C-SPY debugger.

#### 8.1.9.2 Continuous TX / Pseudo Noise

Pressing "3" in the opening window initiates a modulated RF transmission. The data carried are pseudo random numbers. You can define the channel using the menu "A" from the opening window, and the output power using the menu "M".

#### 8.1.9.3 Continuous TX / Raw Carrier

Pressing "4" in the opening window initiates the carrier transmission. The output power is not 0 dB as a reset default. You can define the channel using the menu "A".

#### 8.1.9.4 RX Mode

Pressing "5" in the opening window initiates the receiver mode.

#### 8.1.9.5 IDLE Mode

Pressing "6" in the opening window sets the UZ2400 into the IDLE mode.

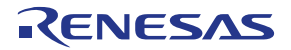

#### 8.1.9.6 Standby Mode

Pressing "8" in the opening window sets the UZ2400 into the Standby mode.

#### 8.1.9.7 Deep Sleep Mode

Pressing "9" in the opening window sets the UZ2400 into the Deep Sleep mode.

#### 8.1.9.8 Power down mode

Pressing "0" in the opening window sets the UZ2400 into the Power down mode.

#### 8.1.9.9 Resetting RF

Pressing "R" in the opening window allows you to reset the UZ2400 registers.

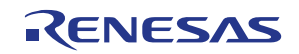

#### 9. Bill of Materials

#### 9.1 SB-UD board

| No. | Mount | Mount Parts Reference  | Unmount Parts        | Туре             | Parts No                | Maker      | Note    |
|-----|-------|------------------------|----------------------|------------------|-------------------------|------------|---------|
| 4   |       |                        |                      | Ob ant Da d      |                         |            |         |
| 1   | 0     |                        | 5_5W1, 5_LED1, A/D1, | Short Pad        | 55                      |            |         |
|     |       |                        | S SW2, S_LED2, A/D2, |                  |                         |            |         |
| 2   | 0     |                        | SO SI SCK            | Short Pad        | SO                      |            |         |
| 3   | 2     | BT1 BT2                |                      | Batt case        | 2460                    | KEYSTONE   |         |
| 4   | 0     |                        | CN1                  | Connecter        | HIF3H-50DA-2.54DSA      | HIROSE     |         |
| 5   | 0     |                        | CN2                  | Connecter        | HIF3H-20DA-2.54DSA      | HIROSE     |         |
| 6   | 1     | C1                     |                      | Chip ceramic cap | 2.2uF                   |            |         |
| 7   | 1     | C2                     |                      | Tantal cap       | F931A476MCC             | NICHICON   |         |
| 8   | 1     | C3                     |                      | Chip ceramic cap | 10uF                    |            |         |
| 9   | 8     | C6, C7, C11, C12, C13, | C4, C5               | Chip ceramic cap | 0.1uF                   |            |         |
|     |       | C14, C15, C16          |                      |                  |                         |            |         |
| 10  | 2     | C10,C8                 |                      | Chip ceramic cap | 0.47uF                  |            |         |
| 11  | 1     | C9                     |                      | Aluminum         | 4.7uF/25V               |            |         |
|     |       |                        |                      | Electrolytic Cap |                         |            |         |
| 12  | 1     | FP1                    |                      | Connecter        | HIF3FC-16PA-2.54DSA     | HIROSE     |         |
| 13  | 2     | JP1,JP4                |                      | Connecter        | FFC-2AMEP1              | HONDA      |         |
| 14  | 3     | JP2,JP3,JP5            |                      | Connecter        | FFC-3AMEP1              | HONDA      |         |
| 15  | 1     | J1                     |                      | Connecter        | DF17(3.0)-60DS-0.5V(57) | HIROSE     |         |
| 16  | 1     | J2                     |                      | Terminal         | T-16-Red                | SATO PARTS |         |
| 17  | 1     | J3                     |                      | Terminal         | T-16-Black              | SATO PARTS |         |
| 18  | 3     | LED1,LED2,LED3         |                      | LED              | SML-311UTT86            | STANLY     |         |
| 19  | 1     | LED4                   |                      | LED              | PG1112H                 | ROHM       |         |
| 20  | 1     | L1                     |                      | inductor         | CDRH5D28NP-8R2NC        | Sumida     |         |
| 21  | 1     | L2                     |                      | Filter           | BLM41PG750S             | MURATA     |         |
| 22  | 1     | MR1                    |                      | resistor module  | CN1E4K-105J             | KOA        |         |
| 23  | 0     |                        | P2,P1                | Connecter        | XR2C-1011N              | OMRON      | for A&D |
| 24  | 1     | Q1                     |                      | IC               | TPS851                  | TOSHIBA    |         |
| 25  | 2     | R1,R44                 |                      | Chip resistor    | 120                     |            |         |
| 26  | 8     | R2, R3, R4, R32, R33,  | R24,R25,R26,R28      | Chip resistor    | 1.5K                    |            |         |

User's Manual R20UE0001ED0100

#### TK-RF8058+SB-EE

# RENESAS

| No. | Mount    | Mount Parts Reference | Unmount Parts                                              | Туре          | Parts No        | Maker  | Note           |
|-----|----------|-----------------------|------------------------------------------------------------|---------------|-----------------|--------|----------------|
|     | Quantity |                       | Reference                                                  |               |                 |        |                |
|     |          | R38, R42, R45         |                                                            |               |                 |        |                |
| 27  | 1        | R5                    |                                                            | Chip resistor | 7.5K            |        |                |
| 28  | 2        | R7,R8                 |                                                            | Chip resistor | 390K            |        |                |
| 29  | 1        | R16                   |                                                            | Chip resistor | 487K            |        |                |
| 30  | 1        | R17                   |                                                            | Chip resistor | 562K            |        |                |
| 31  | 1        | R18                   |                                                            | Chip resistor | 909K            |        |                |
| 32  | 2        | R20,R21               |                                                            | Chip resistor | 187K            |        |                |
| 33  | 1        | R22                   |                                                            | Chip resistor | 182K            |        |                |
| 34  | 4        | R27,R34,R37,R43       | R29,R31                                                    | Chip resistor | 100K            |        |                |
| 35  | 2        | R39,R40               | R30                                                        | Chip resistor | 27              |        |                |
| 36  | 4        | R6,R35,R36,R41        |                                                            | Chip resistor | 10K             |        |                |
| 37  | 0        |                       |                                                            | Chip resistor | 100             |        |                |
| 38  | 4        | SW1,SW2,SW3,SW7       |                                                            | Switch        | SKQMBB          | ALPS   |                |
| 39  | 1        | SW4                   |                                                            | Switch        | CHS-08B         | COPAL  |                |
| 40  | 2        | SW6,SW5               |                                                            | Switch        | SSSS223600      | ALPS   |                |
| 41  | 0        |                       | TPU1, TPU2, TPU3,<br>TPU4, TPU5, TPU6,<br>TPU7, TPU8, TPU9 | Trough hole   | TPU             |        |                |
| 42  | 0        |                       | TP1, TP2, TP3, TP4, TP5                                    | Terminal      | LC-2            | MAC8   |                |
| 43  | 1        | USB1                  |                                                            | Connecter     | UX60A-MB-5ST    | HIROSE |                |
| 44  | 1        | U1                    |                                                            | IC            | S-8120CNB       | SII    |                |
| 45  | 1        | U2                    |                                                            | IC            | TPS61020DRC     | TI     |                |
| 46  | 0        |                       | U3                                                         | IC            | SN74LVC3G07DCT  | TI     | For SIO<br>I/F |
| 47  | 1        | U5                    | U4                                                         | IC            | SN74LVC2G125DCU | TI     |                |
| 48  | 1        | U6                    |                                                            | IC            | SN74LVC2G07DCK  | TI     |                |
| 49  | 1        | U7                    |                                                            | IC            | UPD78F0730MC    | NECEL  |                |
| 50  | 1        | U8                    |                                                            | IC            | SN74LVC1G125DCK | TI     |                |
| 51  | 1        | U9                    |                                                            | IC            | SN74LVC2T45DCU  | TI     |                |
| 52  | 1        | Y1                    |                                                            | IC            | CSTCE16M0V53-R0 | MURATA |                |
| 53  | 5        | JP1,JP2,JP3,JP4,JP5   |                                                            | Jumper        | HIF3GA-2.54SP   | HIROSE |                |
| 54  | 0        |                       | R9, R10, R12, R13, R14,<br>R15, R19                        | Chip resistor |                 |        | For K0R        |
| 55  | 3        | R11,R23,R46           |                                                            | Chip resistor | 0               |        | For K0R        |

Table 14: SB-UD Bill of Material

User's Manual R20UE0001ED0100

TK-RF8058+SB-EE

# RENESAS

# RENESAS

#### 9.2 MB-RF8058 board

| No. | Mount    | Mount Parts Reference       | Unmount Parts   | Туре             | Parts No                   | Manufacturer |
|-----|----------|-----------------------------|-----------------|------------------|----------------------------|--------------|
|     | Quantity |                             | Reference       |                  |                            |              |
| 1   | 1        | CN1                         |                 | Connecter        | 901-144-8RFX               | AMPHENOL     |
| 2   | 5        | C2, C5, C6, C11, C15        |                 | Chip ceramic cap | 47pF                       |              |
| 3   | 4        | C4, C7, C10, C16            |                 | Chip ceramic cap | 0.01uF                     |              |
| 4   | 2        | C8, C18                     |                 | Chip ceramic cap | 1uF                        |              |
| 5   | 1        | C9                          |                 | Chip ceramic cap | 39pF                       |              |
| 6   | 1        | C12                         |                 | Chip resistor    | 0                          |              |
| 7   | 2        | C24, C13                    |                 | Chip ceramic cap | 0.1uF                      |              |
| 8   | 3        | C14, C1, C3                 |                 | Chip ceramic cap | 10pF                       |              |
| 9   | 1        | C17                         |                 | Chip ceramic cap | 0.47uF                     |              |
| 10  | 1        | C19                         |                 | Chip ceramic cap | 4.7uF/10V                  |              |
| 11  | 2        | C23, C20                    |                 | Chip ceramic cap | 10uF/10V                   |              |
| 12  | 1        | C21                         |                 | Chip ceramic cap | 3pF                        |              |
| 13  |          | C22                         |                 | Chip ceramic cap | 4pF                        |              |
| 14  | 1        | F1                          |                 | Filter           | LDB212G4020C-001           | MURATA       |
| 15  | 1        | J1                          |                 | Connecter        | DF17(2.0)-060DP-0.5V(57)   | HIROSE       |
| 16  | 1        | L1                          |                 | inductor         | LQG15HN3N9S02              | Murata       |
| 17  | 1        | L2                          |                 | inductor         | LQH2MCN8R2M02              | MURATA       |
| 18  | 0        |                             | L3, L4          | inductor         |                            |              |
| 19  | 1        | R1                          |                 | Chip resistor    | 1M                         |              |
| 20  | 7        | R2, R4, R5, R7, R8, R9, R10 |                 | Chip resistor    | 10K                        |              |
| 21  | 1        | R3                          |                 | Chip resistor    | 0                          |              |
| 22  | 0        |                             | R6              | Chip resistor    |                            |              |
| 23  | 0        |                             | TP1,TP2,TP3,TP4 | Check Pin        | LC-33                      |              |
| 24  | 1        | U1                          |                 | IC               | uPD78F8058                 | NECEL        |
| 25  | 0        |                             | VDD_R,VDD       | Short pad        | SS                         |              |
| 26  | 1        | Y1                          |                 | Resonator        | NX3225SA-32.000M-STD-CSR-3 | NDK          |
| 27  | 1        | Y2                          |                 | Resonator        | SSP-T7-FL 3.7pF            | SII          |

Table 15: MB-RF8058 Bill of Material

RENESAS

#### 10. Cables

#### 10.1 USB interface cable (Mini-B type)

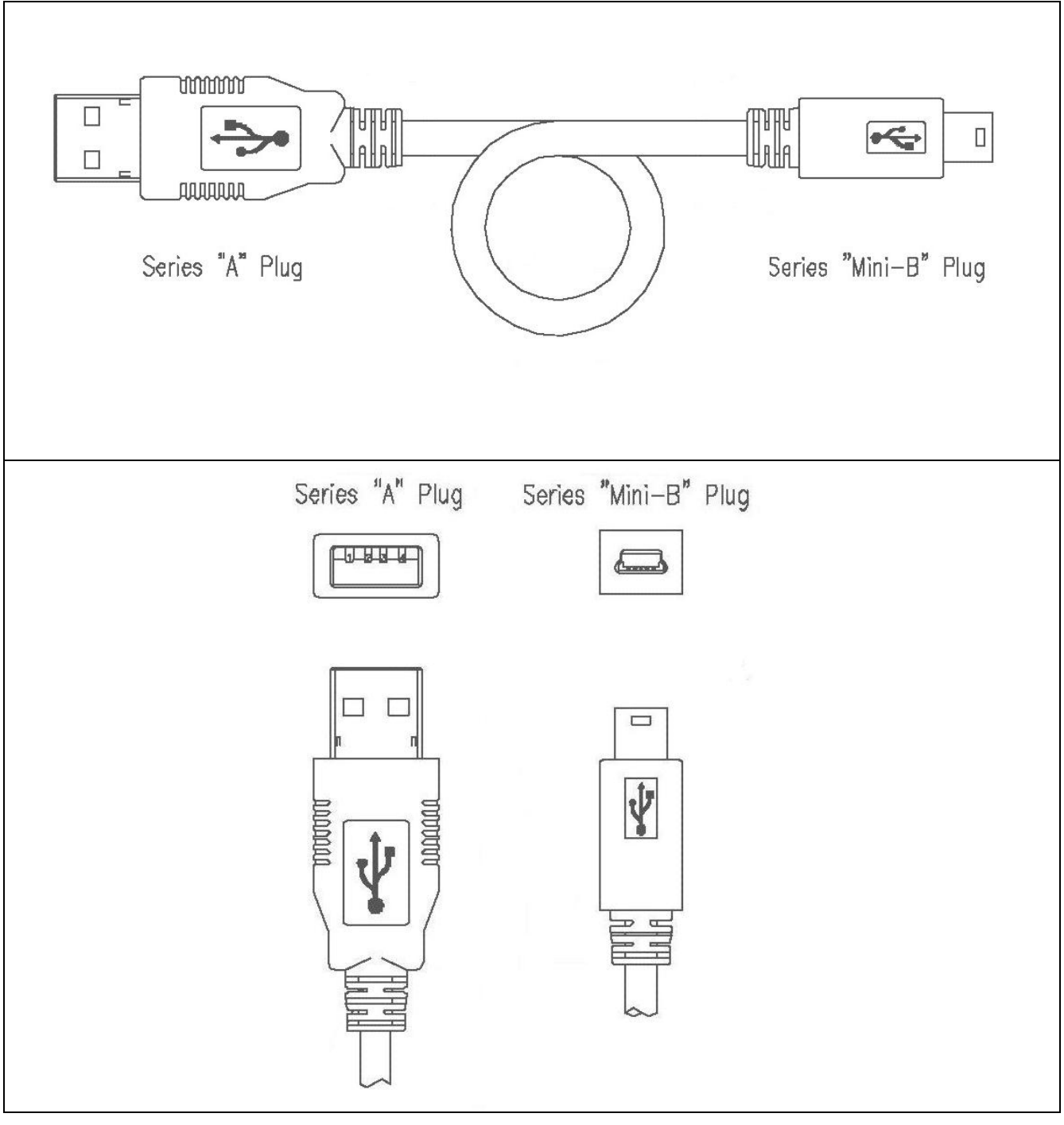

#### Figure 44: USB interface cable (Mini-B type)

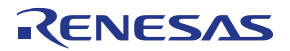

#### 11. Schematics

Please find the schematics attached to this document. To open the attachments view in the Adobe Reader press the paper clip in the lower left corner of the window. To open the attachment double click the TK-RF8058+SB\_schematics.pdf.

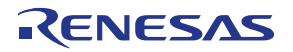

[MEMO]